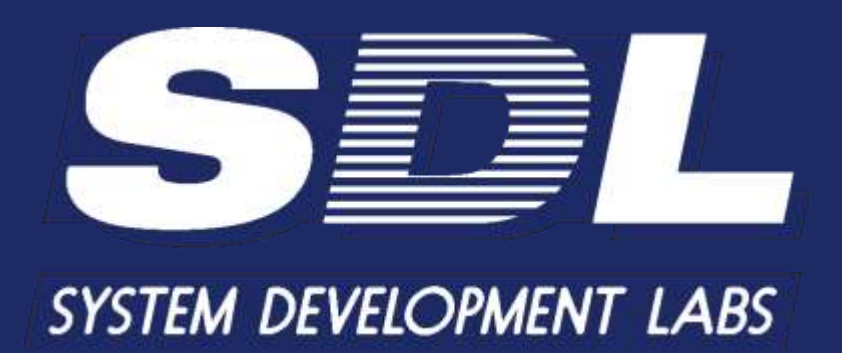

ПРОГРАММНОЕ ОБЕСПЕЧЕНИЕ «Кросс Про 10. Инспектор»

Руководство оператора

2025

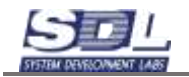

# Содержание

| 1.  | Запуск компонентов. Вход в систему                                       | 3  |
|-----|--------------------------------------------------------------------------|----|
| 2.  | Начало работы                                                            | 4  |
| 2.1 | Зоны, пункты                                                             | 4  |
| 2.2 | Поиск устройств                                                          | 5  |
| 2.3 | Запуск опроса                                                            | 7  |
| 2.4 | Детализация устройств                                                    | 9  |
| 2.5 | Детализация устройств массовым способом                                  | 13 |
| 2.6 | Топология физических ресурсов                                            | 16 |
| 2.7 | Схема связей оборудования                                                | 17 |
| 3.  | Синхронизация агентов                                                    | 19 |
| 3.1 | Запуск синхронизации агентов                                             | 19 |
| 3.2 | Актуализация данных                                                      | 23 |
| 4.  | Учет оборудования                                                        | 24 |
| 5.  | Отчеты                                                                   | 29 |
| 5.1 | Отчет по составу оборудования                                            | 29 |
| 5.2 | Отчет по составу оборудования сокращенный                                | 31 |
| 5.3 | Подключение ICMP мониторинга. Отчет по доступности устройств и наработке | 32 |
|     |                                                                          |    |

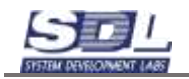

#### 1. Запуск компонентов. Вход в систему

Для запуска ПО необходимо запустить серверное приложение CpIncpector. В появившемся консольном окне ввести клавишу G для вызова интерфейса приложения.

В появившемся окне нажимаем кнопку «Вход». Так как приложение вызывается локально с сервера, дополнительные данные вводить не требуется.

| admin                        |
|------------------------------|
|                              |
| Пароль                       |
| *******                      |
| 🔲 Запомнить                  |
| имя основного сервера : порт |
| it:7070                      |
| имя резервного сервера : пор |
| it:7070                      |
| xxxx_xxxx)                   |
| 592_30962998                 |
| авать каш папку по погину    |
|                              |
| рация подключения            |
|                              |
| Отмена                       |
|                              |

#### На экране откроется основное окно приложения

|   | 100 | Celetor and        | name Dave result of      | Budgalay Inco | , prisalari | •1<br>•1/12                            | uru panao Pagara 🔹 | R G | i la         | (internet                                                              | Octorements                                                                                                    |       |          |  |
|---|-----|--------------------|--------------------------|---------------|-------------|----------------------------------------|--------------------|-----|--------------|------------------------------------------------------------------------|----------------------------------------------------------------------------------------------------|-------|----------|--|
| • |     | Pol Law            | Conversion of the second | Water Par. 11 | (J.C.110)   | 10010000000000000000000000000000000000 | 1000 + 0 0 - 00    |     | 12<br>  <br> | 1<br>2<br>3<br>4<br>5<br>0<br>7<br>8<br>9<br>10<br>11<br>2<br>10<br>14 | Пра, АМ     Побраб     Пра, АМ     Побраб     Потород     Потород     Потородой ценее     Занак кореснальны     Попосодой ценее     Занак кореснальны     Ланас соточеснальны     Попусственный сото     Попусственный сото | ()2') |          |  |
| 8 |     |                    |                          |               |             |                                        |                    |     | 6.3          | 16 16                                                                  | ша Концон Грагор<br>Ша Кросс                                                                                                    | in a  | Derema 1 |  |
| 8 |     |                    |                          |               |             |                                        |                    |     | e            |                                                                        |                                                                                                    |       |          |  |
|   | 194 | фетовол наслицован | - 1878                   |               |             |                                        |                    |     |              | 183 6                                                                  | halpmania obsystemiaa. 👔                                                                                                    | (harn |          |  |

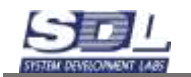

# 2. Начало работы

#### 2.1 Зоны, пункты

Со старта возможно сделать несколько вариантов, как можно вести данные в системе. Т.к. все компании или предприятия разные по своей организационной структуре как в территориальном плане, так и в плане различных других факторов (информационной безопасности, юридической структуры и т.д.), то можно сделать следующее:

- В системе используются «Зоны». Обычно это территориальное деление. Зоны могут быть любыми. Например, это могут быть города или большие районы. Также в случае многофилиальной структуры это могут быть филиалы или отдельные заводы/производства.
- В системе используются «Пункты». Это здания, где будут размещаться компьютеры, серверы и другое оборудование. Пунктов под одной зоной может быть несколько.

Теперь рассмотрим несколько вариантов ведения зон и пунктов. Примеры:

• Маленькая компания, в которой присутствует 20 компьютеров. Она находится в одном городе (Зона) в одном здании (Пункт). В этом случае, в системе предустановлена одна зона (Главная зона) и один пункт (Пункт), дополнительных действий предпринимать не требуется.

|   | Tor | юлогия физических р | ресурсов Схама | сапзей обору | дования Пои | юк устройств |              |             |              |       |               |
|---|-----|---------------------|----------------|--------------|-------------|--------------|--------------|-------------|--------------|-------|---------------|
|   | Г   | авная зона          | •              | Пункт        |             |              | •            | Выберите ди | апазон IP а, | цресо | •             |
| ſ |     | IPv4.apped          | OTHAT OD SN    | MP           | Otset Pint  | Otser are.   | Оборудование | a ceta      | >**          | NR    | Тип оборудова |

- Средняя компания. Она находится в одном городе (Зона), но имеет несколько разных офисов (Пункт). В этом случае остается одна зона (Главная зона), а дополнительные пункты мы добавляем в зависимости от количества офисов.
- Большая компания. Она находится в нескольких городах (Зона) и имеет несколько разных офисов (Пункт) в городах. В этом случае добавляем дополнительные зоны и пункты.

Зоны могут вкладываться друг в друга, например:

- Зона : РФ
  - Подзона: -----Москва
  - Подзона: ----- Санкт-Петербург
  - Подзона: ---- Ярославль

Нижеописанные операции нужны для средних и больших компаний. Для маленьких компаний данное действие не требуется.

Добавление зон и пунктов можно производить в окне «Поиск устройств». Для этого в поле «Зона» ставится «Не используется и нажимаем на кнопку добавления

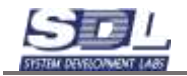

| н | е используется | <ul> <li>He won</li> </ul> | опьзуется               | •           | Пыберите диясы: | ion IP a | upeco | • 🕑 🙆                | Начать | Остановить |
|---|----------------|----------------------------|-------------------------|-------------|-----------------|----------|-------|----------------------|--------|------------|
|   | IP-A saper     | Crown on Stable            | Divisit Frey Direct are | Clinication | 0.0979          | > **     | No.   | Two interpretations  | homs_  |            |
|   |                |                            |                         |             |                 |          | 1     | DSLAM                |        |            |
|   |                |                            |                         |             |                 |          | 2     | E HotSpot            |        |            |
|   |                |                            |                         |             |                 |          | 3     | SEP MODY/III         |        |            |
|   |                |                            |                         |             |                 |          | 4     | ATC                  |        |            |
|   |                |                            |                         |             |                 |          | 5     | Базовая станция      |        |            |
|   |                |                            |                         |             |                 |          | 6     | Переносовой типкоз   |        |            |
|   |                |                            |                         |             |                 |          | 7     | 🔲 Запас коаксиально. |        |            |
|   |                |                            |                         |             |                 |          | 8     | 🗎 Запас медного кеб. |        |            |
|   |                |                            |                         |             |                 |          | 9     | Палас оптического    |        |            |
|   |                |                            |                         |             |                 |          | 10    | Искусственный сп.,   |        |            |
|   |                |                            |                         |             |                 | 30       | 11    | ПКоексиальная муф.   |        |            |
|   |                |                            |                         |             |                 |          | 12    | Коммутатор           |        |            |

#### В появившемся окне задаем название зоны

| 1    | manaran Development | stypens Gassa manes ofte   | правления Понск устро | lone                |                     |                                    |                |           |
|------|---------------------|----------------------------|-----------------------|---------------------|---------------------|------------------------------------|----------------|-----------|
| F    | е используется      | <ul> <li>He won</li> </ul> | юпьзуется             | •                   | Пыберите диятаюн IP | ia.001944/2008                     | In A Hauss Con | Inumport. |
| - 10 | IP-A-MARKE          | Crown on SAMP              | Drait Fry Breet       | re. Clinity patient | 1 . INT             | Добавить Зона                      | обслуживания   | 8         |
|      |                     |                            |                       |                     |                     | Добавление                         | Парамітры      | >         |
|      |                     |                            |                       |                     |                     | Man urminpirg                      | Москва         |           |
|      |                     |                            |                       |                     |                     | Popurnemi                          | Добавление     |           |
|      |                     |                            |                       |                     |                     | <ul> <li>Trut anomonita</li> </ul> | CO. Amplummu   |           |
|      |                     |                            |                       |                     |                     |                                    |                |           |
|      |                     |                            |                       |                     |                     |                                    |                |           |
|      |                     |                            |                       |                     |                     |                                    |                | _         |
|      |                     |                            |                       |                     |                     |                                    | Добацить       |           |
|      |                     |                            |                       |                     |                     | ariwreng                           | Yai Yagi       |           |

Далее можно добавить пункт. Для этого в поле «Зона» выбираем «Москва», а поле Пункт ставим «Не используется». Нажимаем кнопку добавить по аналогии с зоной. На экране отобразится поле для добавления пункта. Вводим название и нажимаем кнопку «Добавить»

|   | (a) and the second second second second second second second second second second second second second second s |                            | A STREET, STREET, STRE |                                |                    | and the second second second second second second second second second second second second second second second |     |
|---|----------------------------------------------------------------------------------------------------|----------------------------|----------------------------------------------------------------------------------------------------|--------------------------------|--------------------|----------------------------------------------------------------------------------------------------|-----|
| N | босква                                                                                                    | <ul> <li>He won</li> </ul> | опьзуется                                                                                                    | •] Паферате ди                 | ALL D              | A AN ILL I. I.                                                                                                   | 1.0 |
|   | IPHA BADEC                                                                                                    | Crown on Sakip             | Driver Free Driver                                                                                                    | are. Office porterest is party | Досалить Пучит зон | ы осслуживания                                                                                                   |     |
|   |                                                                                                    |                            |                                                                                                    |                                | Добавление         | рлынтры                                                                                                    | >   |
|   |                                                                                                    |                            |                                                                                                    |                                | Имя элемента.      | Дубровка, 1                                                                                                    |     |
|   |                                                                                                    |                            |                                                                                                    |                                | Popurtness         | Москва                                                                                                    |     |
|   |                                                                                                    |                            |                                                                                                    |                                | +Tatt unempero     | OD AND/D49HIND                                                                                                   |     |
|   |                                                                                                    |                            |                                                                                                    |                                |                    |                                                                                                    |     |
|   |                                                                                                    |                            |                                                                                                    |                                |                    |                                                                                                    |     |
|   |                                                                                                    |                            |                                                                                                    |                                |                    |                                                                                                    |     |
|   |                                                                                                    |                            |                                                                                                    |                                |                    |                                                                                                    |     |
|   |                                                                                                    |                            |                                                                                                    |                                |                    |                                                                                                    |     |

Если существует несколько зон или пунктов – ставим в полях «Зона» и «Пункт» значение «Не используется» и добавляем нужное количество.

Таким образом мы можем расписать структуру компании/организации. Следующим шагом можно приступать к добавлению диапазона IP-адресов для сбора информации

#### 2.2 Поиск устройств

Для запуска опроса устройств, необходимо выбрать (или создать новые) зону, пункт и задать диапазон ip-адресов. Во вкладке «Поиск устройств» необходимо выбрать ранее созданную зону и пункт

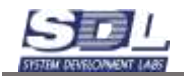

|     | Гл  | авная зона 🔻       | Пункт 🗸         | Выберите д | Maga |    | E   | 0   | Начать       | Остановит    | ь                |
|-----|-----|--------------------|-----------------|------------|------|----|-----|-----|--------------|--------------|------------------|
|     |     | IPw4-appec         | Выбор альтерна  | тивы       |      | 01 | >** | tia | Тип оборуда  | Bamm         | >*               |
|     |     |                    | 100             |            |      |    |     | 1   | DSLAM        |              | 6                |
| -   |     |                    | Не используется |            |      |    |     | 2   | HotSpot      | t            |                  |
|     |     |                    | Dynet           |            | _    |    |     | 3   | SFP MO       | дуль         |                  |
| *   |     |                    |                 |            |      |    |     | 4   | ATC          |              |                  |
| (0) |     |                    |                 |            |      |    | -   | 5   | Базовая      | а станция    |                  |
|     |     |                    |                 |            |      |    |     | 6   | Полосо       | вой шлюз     |                  |
|     |     |                    |                 |            |      |    |     | 7   | 🔲 Запас и    | оаксиальн_   |                  |
|     |     |                    |                 |            |      |    |     | 8   | Sanac M      | иедного ка,  |                  |
| 9   |     |                    |                 |            |      |    | >>  | 9   | 🔜 Sanac e    | лтического_  |                  |
| -   |     |                    |                 |            |      |    |     | 10  | Искусс:      | твенный сп.  |                  |
| -   |     |                    |                 |            | -    |    | -   | 110 | Оборудован   | не Обор      | /110 <b>&gt;</b> |
|     |     |                    |                 |            |      |    | <>> |     |              |              |                  |
|     |     |                    |                 |            |      |    |     |     |              |              |                  |
|     |     |                    |                 |            |      |    | -   |     |              |              |                  |
| X   |     |                    |                 |            |      |    | *   |     |              |              |                  |
|     |     |                    |                 |            |      |    |     |     |              |              |                  |
|     |     |                    |                 |            |      |    | _   |     |              |              |                  |
|     | (0) | Протокол исследова | ния сети        |            |      |    |     | (0) | Выбранное об | орудование О | бьек.            |

Следующим шагом, имеется возможность добавить диапазон IP адресов, кликнув на кнопку добавления нового объекта . Откроется окно добавления нового диапазона IP адресов.

В окне задаются следующие значения:

- Имя элемента начальный ір адрес и префикс подсети (через «/»). Пример: 192.168.230.1/24. Далее нажать на кнопку ., чтобы автоматически заполнились поля: «Начальный адрес», «Конечный адрес», «Маска сети»
- Тип элемента выбрать тип IP сети. Это необязательное действие

| Добавить Диапазон І | Р адресов        | 8 | Добавить Диалазон IF | адресов          | 8 |
|---------------------|------------------|---|----------------------|------------------|---|
| Добавление Пар      | амо тры          | > | Добавление Пара      | num tena         | > |
| Имя элемента        | 192.168.230.1/24 |   | Имя элемента         | 192.168.230.1/24 | 0 |
| Родитель            | Главная зона     |   | Родитель             | Главная зона     |   |
| ⊁Тип элемента       | по умолчанино    |   | ⊭Тип элемента        | по умолчению     |   |
| Начальный адрес     |                  |   | Начальный адрес      | 192,168,230.0    |   |
| Конечный адрес      |                  |   | Конечный адрес       | 192.168.230.255  |   |
| Маска сети          | по умолчанию     |   | Маска сети           | 24               | ] |
| по умолчанию        |                  |   | по умолчанию         |                  |   |
|                     | Добавить         |   | P                    | Іобавить         |   |

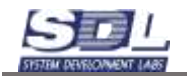

Далее нажимаем кнопку «Добавить». Будет добавлен диапазон IP-адресов, который будет сканироваться системой.

|   | Гла                        | авная зона 🔻      | Пункт         | Выберите диапа 👻 🏼 | • { | Ô Н      | ачать     | Остан       | ювит |
|---|----------------------------|-------------------|---------------|--------------------|-----|----------|-----------|-------------|------|
| Γ | #                          | IPv4-адрес        | Ответ по SNMP | Выбор альтернативы |     |          | 🗙 /д      | ования      |      |
|   |                            |                   |               | Не используется    |     |          | ١N        | 1           |      |
|   |                            |                   |               | 192.168.230.1/24   |     |          | 00        | ot          |      |
|   |                            |                   |               | 192.168.230.1/24   |     |          |           | одуль       |      |
|   |                            |                   |               |                    | -   |          |           |             |      |
|   |                            |                   |               |                    | ·   | 5        | Базова    | я станци    | я    |
|   |                            |                   |               |                    | -   | 6        | Полосо    | вой шлю     | )3   |
|   |                            |                   |               |                    | H   |          | Запас     | коаксиал    | юн   |
|   |                            |                   |               |                    | H   | 8        |           | медного     | ка   |
|   |                            |                   |               | <i>»</i>           | -   | 9        | Janac     | оптическ    |      |
|   |                            |                   |               |                    | E   |          | FICKYCC   | ПВСППЫИ     | 0.5  |
|   |                            |                   |               |                    | H   | Nº 06    | орудован  | ие          | Obop |
|   |                            |                   |               |                    | Ŀ   |          |           |             |      |
|   |                            |                   |               | <-                 | >   |          |           |             |      |
|   |                            |                   |               |                    | E.  |          |           |             |      |
|   |                            |                   |               |                    | E   |          |           |             |      |
|   |                            |                   |               |                    | E   |          |           |             |      |
|   |                            |                   |               | *                  | (   |          |           |             |      |
|   |                            |                   |               |                    |     |          |           |             |      |
|   |                            |                   |               |                    |     |          |           |             |      |
|   |                            |                   |               |                    |     |          |           |             |      |
|   | $\langle \diamond \rangle$ | Протокол исследов | зания сети    |                    | . ک | 🗢 🕨 Выбј | ранное об | борудование | e (  |

Выбираем диапазон IP адресов из списка выбора диапазонов.

# 2.3 Запуск опроса

Для запуска опроса IP адресов выбранного диапазона, необходимо нажать кнопку Начать

«Начать»

Опрос IP адресов осуществляется по:

- 1. Широковещательному опросу для поиска установленных в сети агентах
- 2. Ping
- 3. SNMP

В статусной строке в нижней части экрана отображается текущий IP адрес:

Сканирование адреса 192.168.230.138

После завершения сканирования – отобразится сообщение:

Сканирование диапозона завершено!

В таблице рабочего окна отобразится список IP адресов и их состояния по ответу на запросы ping и SNMP.

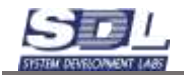

|   | Г    | павная зона 🔹 Пу      | HKT  | • 192.           | 168.230.1/2 | 4 -    |     |     | 0    | Начать              | Останови                 | ть     |
|---|------|-----------------------|------|------------------|-------------|--------|-----|-----|------|---------------------|--------------------------|--------|
|   | 100  | IPv4 sapec            | Or   | eet no STIMP     | Otter P.    | Oter 3 | -   | «»  | 141. | Тип обаруда         | naiom                    | >*     |
|   | 11   | ▶ 192.168.230.2       | -    |                  | 1 MC        | -      | 123 |     | 1    | DSLAM               |                          | 18     |
|   | 1    | ▶ 192.168.230.20      |      |                  | 1 MC        | ÷.     |     |     | 2    | HotSpot             |                          |        |
|   | E    | ▶ 192.168.230.25      | -    |                  | 1 MC        | DESK   |     |     | 3    | SFP MOL             | цуль                     |        |
| * | 10   | + 192.168.230.30      |      |                  | 1 MC        |        |     |     | 4    | ATC                 |                          |        |
| 0 | 10   | ▶ 192.168.230.40      | 12   |                  | 2 MC        | -      |     | 8   | 5    | Базовая             | станция                  |        |
|   | 1    | ▶ 192.168.230.56      | 4    |                  | 0 MC        | 2      |     |     | 6    | Полосов             | юй шлюз                  |        |
|   | 10   | ▶ 192.168.230.70      | HP   | ETHERNET MULT.   | 8 MC        |        |     |     | 7    | 🗐 Запас к           | оаксиальн.               |        |
|   | 1    | ▶ 192.168.230.77      | -    |                  | 0 MC        | -      |     |     | 8    | 🔤 Запас м           | едного ка_               |        |
| - |      | ▶ 192.168.230.86      |      |                  | 2 MC        |        |     | >>  | 9    | Запас о             | птического,              |        |
|   | 1    | ▶ 192. 168. 230. 87   | 2    |                  | 1 MC        | CP10   |     |     | 10   | Искусст             | венный сп.               |        |
|   | E)   | ▶ 192.168.230.88      | -    |                  | 1 MC        | -      |     | 1   | 7.40 | Оборудовани         | <ul> <li>O5cc</li> </ul> | van >  |
|   | 10   | ▶ 192.168.230.90      | ÷.   |                  | 0 MC        | è)     |     |     |      | 10 meetin Mentologi |                          | 2000 C |
| P | 10   | ▶ 192.168.230.94      | HP   | ETHERNET MULT_   | 4 MC        | •      |     | 2.1 |      |                     |                          |        |
|   | 1    | ▶ 192.168.230.95      | -    |                  | 0 MC        | ÷.;    | 1   | 63  |      |                     |                          |        |
|   | 1    | ▶ 192.168.230.142     | -    |                  | 2 MC        |        |     |     |      |                     |                          |        |
|   | 1    | ▶ 192. 168. 230. 164  | 12   |                  | 0 MC        | 2      |     |     |      |                     |                          |        |
|   | E1 . | ▶ 192.168.230.183     | 12   |                  | 0 MC        | ÷.     |     |     |      |                     |                          |        |
| 4 | 20   | ▶ 192.168.230.200     | Q    | SW-2800-28T-AC _ | 5 MC        | ÷.     |     | *   |      |                     |                          |        |
| ~ | E)   | ▶ 192.168.230.222     | -    |                  | 2 MC        | •      |     |     |      |                     |                          |        |
|   | E1   | ▶ 192.168.230.224     | -    |                  | 0 MC        | * :    |     |     |      |                     |                          |        |
|   | 0    | ▶ 192.168.230.228     | -    |                  | 0 MC        | -      | -   |     |      |                     |                          |        |
|   | (0)  | Протокол исследования | сети |                  |             |        |     |     | (0)  | Выбранное обо       | рудование                |        |

По кнопке имеется возможность переключить отображение на полный список IP адресов, и список IP ответивших на один из запросов.

|     | E        | павная зона •    | Пун | 4КТ •         | 192.168.230 | 1/24 | •  | R   | 0    | Начать            | Остан    | ювить   | Í.  |
|-----|----------|------------------|-----|---------------|-------------|------|----|-----|------|-------------------|----------|---------|-----|
| 4   |          | (Poliageo)       |     | OTHER OF SMAR | Other F     | 0.00 | >. | «»  | 74   | Тип оборудов      | ()<br>() | >       |     |
| 1   | 0        | ▶ 192.168.230.2  |     |               | 1 MC        |      | 1  |     | 1    | DSLAM             |          |         | 12  |
| - 6 | 1        | + 192.168.230.3  |     | 2             | -           | 20   |    |     | 2    | HotSpot           |          |         |     |
|     | 1        | + 192.168.230.4  |     | 12            |             | 22   |    |     | 3    | SFP MOD           | уль      |         |     |
| #   | 1        | ▶ 192.168.230.5  |     |               | -           | + (  |    |     | 4    | ATC               | S        |         |     |
|     | 51       | + 192.168.230.6  |     |               |             |      |    | =   | 5    | Базовая           | станци   | 6H      |     |
|     | ė.       | ▶ 192.168.230.7  |     | 2             | -           | 14   |    |     | 6    | Полосов           | ой шли   | 03      |     |
|     |          | ▶ 192.168.230.8  |     | *             | -           | +:   |    |     | 7    | 🔜 Запас ко        | раксиал  | ILH_    |     |
| _   | 6        | ▶ 192.168.230.9  |     | -             | -           |      |    |     | 8    | Sanac M           | едного   | Ka_     |     |
| 2   | 6        | » 192.168.230.10 |     | 2             | 2           | 22   |    | >>  | 9    | 3anac or          | лтическ  | oro.    |     |
|     | 21       | ▶ 192.168.230.11 |     | ÷.            | -           | + :  |    | 1   | 10   | Искусственный сп. |          |         | 1   |
|     | 0        | ▶ 192.168.230.12 |     | 80            | -           |      |    |     | 7.82 | Оборудования      |          | 0000940 | 1.3 |
|     | E3       | » 192.168.230.13 |     | -             | S           | 22   |    |     |      |                   |          |         |     |
|     | 11       | ▶ 192.168.230.14 |     | +6            | -           | 22   |    |     |      |                   |          |         |     |
| -2  | 0        | ▶ 192.168.230.15 |     | ÷:            |             | 100  |    | 5-3 |      |                   |          |         |     |
|     | 1        | ▶ 192.168.230.16 |     | 74            |             |      |    |     |      |                   |          |         |     |
|     | 1        | » 192.168.230.17 |     | 2             | 1           | 22   |    |     |      |                   |          |         |     |
| 1   | ti -     | ▶ 192.168.230.18 |     | 8             |             | + ;  |    |     |      |                   |          |         |     |
| 4   | 63       | ▶ 192.168.230.19 |     | -             | -           | 74   |    | «   |      |                   |          |         |     |
|     | <u> </u> | » 192.168.230.20 | )   | 2             | 1 MC        | 20   |    |     |      |                   |          |         |     |
|     | 0        | ▶ 192.168.230.21 |     | 21<br>22      | -           | ÷.   |    |     |      |                   |          |         |     |
|     | 0        | ▶ 192.168.230.22 |     | ÷2            | ~           | -    |    |     |      |                   |          |         |     |

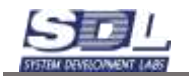

В случае, если на компьютере запущено агентское приложение, в колонке таблицы «Ответ агента» будет стоять сетевое имя компьютера.

|   | Гл                         | авная зона 🗸 Пун                 | ікт     | ▼ 192.16       | 8.230.1/24 ▼   | 8     | 2  | Ô               | Начать Остан          | ЮВИТЬ     |
|---|----------------------------|----------------------------------|---------|----------------|----------------|-------|----|-----------------|-----------------------|-----------|
| Å | < #                        | IPv4-адрес                       | Ответ Р | Ответ агента 🖣 | Оборудование > | · * * | <≫ | Nº              | Тип оборудования      | >_        |
|   |                            | ▶ 192.168.230.2                  | 1 мс    | -              | -              | =     |    | 1               | DSLAM                 | =         |
|   |                            | ▶ 192.168.230.20                 | 1 мс    | -              | -              |       |    | 2               | HotSpot               |           |
|   |                            | 192.168.230.25                   | 1 мс    | DESKTOP-QI     | -              |       |    | 3               | 🔲 SFP модуль          |           |
| = |                            | 192.168.230.30                   | 1 мс    | -              | -              |       |    | 4               | ATC                   |           |
|   |                            | 192.168.230.40                   | 2 мс    | -              | -              |       |    | 5               | 🔲 Базовая станци      | 19        |
|   |                            | ▶ 192.168.230.56                 | 0 мс    | -              | -              |       |    | 6               | Полосовой шлк         | 03        |
|   |                            | ▶ 192.168.230.70                 | 8 мс    | -              | -              |       |    | 7               | 🔲 Запас коаксиал      | 16Н       |
|   |                            | 192.168.230.77                   | 0 мс    | -              | -              |       |    | 8               | 🔲 Запас медного       | ка        |
|   |                            | ▶ 192.168.230.86                 | 2 мс    | -              | -              | >     | »  | 9               | П Запас оптическ      | ого       |
|   |                            | ▶ 192.168.230.87                 | 1 мс    | CP10           | -              |       |    | 10              | Искусственный         | СП 🔻      |
|   |                            | ▶ 192.168.230.88                 | 1 мс    | -              | -              |       |    | Nº              | Оборудование          | Оборудо > |
|   |                            | ▶ 192.168.230.90                 | 0 мс    | -              | -              |       | Ŀ  |                 |                       |           |
|   |                            | ▶ 192.168.230.94                 | 4 мс    | -              | -              |       | _  |                 |                       |           |
|   |                            | .95                              | 0 мс    | -              | -              |       | 1  |                 |                       |           |
|   |                            | ▶ 192.168.230.1 <mark>4</mark> 2 | 2 мс    | -              | -              |       |    |                 |                       |           |
|   |                            | 192.168.230.164                  | 0 мс    | -              | -              |       |    |                 |                       |           |
| _ |                            | ▶ 192.168.230.183                | 0 мс    | -              | -              |       |    |                 |                       |           |
| 5 |                            | 192.168.230.200                  | 5 мс    | -              | -              | <     | «  |                 |                       |           |
|   |                            | ▶ 192.168.230.222                | 2 мс    | -              | -              |       |    |                 |                       |           |
|   |                            | 192.168.230.224                  | 0 мс    | -              | -              |       |    |                 |                       |           |
|   |                            | 192.168.230.228                  | 0 мс    | -              | -              | Ŧ     |    |                 |                       |           |
|   | $\langle \diamond \rangle$ | Протокол исследования с          | ети     |                | 1              |       |    | < � <b>&gt;</b> | Выбранное оборудовани | е Объек…  |
|   |                            |                                  |         |                |                |       |    |                 |                       |           |

# 2.4 Детализация устройств

Детализация устройств позволяет системе распределить устройства в базе данных по выбранным типам, а также сформировать схемы и отчеты по ним.

Для сопоставления с типом и библиотечным образцом найденного устройства, и создания карточки учета, необходимо выбрать (выделить «галочкой») IP адрес в таблице IP диапазона, и выделить тип оборудования в правой таблице.

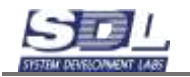

|            | Топ       | ологи | я физических ресур | осов     | C      | хема (              | связей обору                | дован     | ия По    | иск устрой | ств |            |        |
|------------|-----------|-------|--------------------|----------|--------|---------------------|-----------------------------|-----------|----------|------------|-----|------------|--------|
|            | Гл        | авна  | я зона             |          | •      | Пун                 | ікт                         |           |          |            | •   | 192.168.23 | 30.1/2 |
|            | #         | IPv   | 4-адрес            | 0        | твет г | 10 SN               | Ответ Ping                  | Отве      | т агента |            |     | Оборудов   | вани…  |
|            |           | •     | 192.168.230.2      | -        |        |                     | 1 мс                        | -         |          |            |     | -          |        |
|            |           | •     | 192.168.230.25     | -        |        |                     | 1 мс                        | -         |          |            |     | -          |        |
|            |           | •     | 192.168.230.30     | -        |        |                     | 1 мс                        | -         |          |            |     | -          |        |
|            |           | •     | 192.168.230.33     | H        | IP ET  | HER.                | . 1 мс                      | -         |          |            |     | -          |        |
|            |           | •     | 192.168.230.40     | -        |        |                     | 1 мс                        | -         |          |            |     | -          |        |
|            |           | •     | 192.168.230.56     | -        |        |                     | 0 мс                        | -         |          |            |     | -          |        |
| -          |           | •     | 192.168.230.70     | H        | IP ET  | HER.                | . 2 мс                      | -         |          |            |     | -          |        |
|            |           | •     | 192.168.230.85     | -        |        |                     | 1 мс                        | DES       | KTOP-E   | BAKECI9    |     | -          |        |
|            |           | •     | 192.168.230.87     | -        |        |                     | 1 мс                        | -         |          |            |     | -          |        |
|            |           | •     | 192.168.230.88     | -        |        |                     | 0 мс                        | DES       | KTOP-8   | 5A0V9E5    |     | -          |        |
|            |           | •     | 192.168.230.11     | -        |        |                     | 8 мс                        | astr      | а        |            |     | -          |        |
|            |           | •     | 192.168.230.11     | -        |        |                     | 0 мс                        | -         |          |            |     | -          |        |
|            |           | •     | 192.168.230.18     | -        |        |                     | 0 мс                        | -         |          |            |     | -          |        |
|            |           | •     | 192.168.230.19     | Н        | lardw  | are                 | 1 мс                        | -         |          |            |     | -          |        |
|            | <b>V</b>  | •     | 192.168.230.20     | G        | sw-    | 280                 | 4 мс                        | -         |          |            |     | -          |        |
| - <b>-</b> |           | •     | 192 168 230 20     | -        |        |                     | 20 мс                       | -         |          |            |     | -          |        |
|            |           | •     | 192.168.230.200    | ]-       |        |                     | -                           | SDL       | -presen  | t          |     | -          |        |
|            |           | •     | 192.168.230.24     | -        |        |                     | 9 мс                        | -         | •        |            |     | -          |        |
|            |           | •     | 192.168.230.25     | Н        | P ET   | HER.                | 9 мс                        | -         |          |            |     | -          |        |
|            |           |       |                    |          |        |                     |                             |           |          |            |     |            |        |
|            |           |       |                    |          |        |                     |                             |           |          |            |     |            |        |
| Пои        |           | ств   |                    |          |        |                     |                             |           |          |            |     |            |        |
| 1104       | sk yerpon |       |                    |          |        |                     |                             |           | ~ ~      |            | _   |            | _      |
|            | •         |       | 192.168.230.1/24   |          |        |                     | •                           | Ø         | \$       | Начать     |     | Остановит  | Ъ      |
| нта        |           |       | Оборудовани… >     | «»       | Nº     | T                   | ип оборудов                 | ания      |          | Колич      |     |            | •      |
|            |           |       | -                  |          | 9      | ► E                 | Запас оп                    | тиче      | ского "  |            |     |            |        |
|            |           |       | -                  |          | 10     | ►                   | Искуссте                    | веннь     | ий сп    |            |     |            |        |
|            |           |       | -                  |          | 11     | ►                   | Коаксиал                    | тьная     | имуф…    |            |     |            | =      |
|            |           |       | -                  |          | 12     | $\overline{\nabla}$ | Коммута                     | тор       |          |            |     |            |        |
|            |           |       | -                  |          |        |                     | <u>:</u> ≣Комму             | гатор     | агре     |            |     |            |        |
|            |           |       | -                  |          |        |                     | <u>≣</u> Комму <sup>-</sup> | гатор     | дос      |            |     |            |        |
|            |           |       | -                  |          |        |                     | ≣Комму                      | гатор     | кли      |            |     |            |        |
| )P-BA      | KEC19     |       | -                  |          |        |                     | :≡ Межсе                    | тево      | й экр    |            |     |            |        |
|            |           |       | -                  |          | 13     | ► E                 | Компьют                     | ер        |          |            |     |            |        |
| )P-5A      | 0V9E5     |       | -                  |          | 14     |                     | Конверте                    | p         |          |            |     |            |        |
|            |           |       | -                  |          | 15     | ► E                 | Концент                     | атор      | )        |            |     |            |        |
|            |           |       | -                  |          | 16     |                     | Kpocc                       |           |          |            |     |            |        |
|            |           |       | -                  |          | 17     |                     |                             | изат      | qo       |            |     |            |        |
|            |           |       | -                  | <b>»</b> | 18     |                     | Материа                     | п         | - 12     |            |     |            |        |
|            |           |       | -                  |          | 19     |                     | Мелная                      | <br>MVcha | a        |            |     |            | -      |
|            |           |       | -                  |          | 10     |                     |                             | , qo 1    | 05       |            |     | 0          |        |
| sent       |           |       | -                  |          | Nº     | 0                   | оорудование                 |           | Обору    | дование    |     | Состояние  |        |
| Joint      |           |       |                    |          |        |                     |                             |           |          |            |     |            |        |

Для подтверждения создания устройства, нажать кнопку . Появится окно добавления нового устройства.

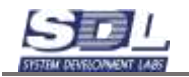

|        |      | Toronto | an dramments build                                                                                                    | ADDE: CAMMERIA           | Cannes HOOD | (Desca Acabera                                                                                                    |                  |    |      |                                       |               |            |
|--------|------|---------|----------------------------------------------------------------------------------------------------|--------------------------|-------------|----------------------------------------------------------------------------------------------------|------------------|----|------|---------------------------------------|---------------|------------|
|        |      | Главн   | 89 2048                                                                                                    | • Пун                    | КT          | •                                                                                                    | 192.168.230.1/24 | ŧ  |      | - 👔 🔘                                 | Начать        | Остановиты |
| -      | 1.19 |         | Constant Constant Con | Operation (              | Ormer, Eins | Cover green)                                                                                                    | Оборудовани, Э   | ** | 116  | Tre strangenears                      | 10,000        |            |
| 4      | 81   |         | 192.108.230.2                                                                                                    | +                        | 1 MC        | · .                                                                                                    | +                |    | 9    | <ul> <li>Запас оптического</li> </ul> | i             |            |
|        | 10   | - ¥     | 192.168.230.25                                                                                                    | ÷.                       | 1 MC        | +                                                                                                    | -                |    | 10   | Искусственный се                      | 6             |            |
|        | 10   |         | 192.168.230.30                                                                                                    |                          | 1 MC        |                                                                                                    | ÷.               |    | 11   | ) П/Коаксиальная мус                  | Þ.            |            |
|        | 130  | +       | 192.168.230.33                                                                                                    | HP ETHER.                | 1 MC        | -                                                                                                    | 2                |    | 12   | - ШКомму татор                        |               |            |
|        | 21   |         | 192.168.230.40                                                                                                    | 2010 (11) (11) (12) (20) | 1.MC        | (e)) · · · · · · · · · · · · · · · · · ·                                                                                                    | N -              |    |      | Коммутатор агр                        | D.,           |            |
|        | 11   | - ×     | 192.168.230.56                                                                                                    | -                        | 0 MC        | +                                                                                                    | N.               |    |      | Коммутатор дос                        |               |            |
| *      | 13   |         | 192.168.230.70                                                                                                    | HP ETHER.                | 2 MC        | A Leason and and a second                                                                                                    | ~                | 12 |      | Коммутатор кли                        | G             |            |
| 1360   | E1.  | - F.    | 192.168.230.85                                                                                                    | 14                       | 1 MC        | DESKTOP-BAKECI9                                                                                                    | - \              |    |      | 🖂 Межсетевой эк                       |               |            |
|        | 11   | - ×     | 192.108.230.87                                                                                                    |                          | 1 MC        | •                                                                                                    |                  |    | 13   | ) ∭Компьютер                          |               |            |
|        | 12   | - ×     | 192.168.230.88                                                                                                    | ÷.                       | 0 MC        | DESKTOP-5A0V9E5                                                                                                    | -                |    | - 14 | » Ш.Конвертер                         |               |            |
|        | 11   |         | 192.168.230.11,                                                                                                    | (h) (                    | 8 MC        | astra                                                                                                    | -                |    | 15   | • ПКонцентратор                       |               |            |
|        | 11   |         | 192.168.230.11.                                                                                                    | -                        | 0 MC        | *                                                                                                    | -                |    | 16   | + III Kpocc                           |               |            |
|        | 12   | *       | 192.168.230.18.                                                                                                    | Francisco                | 0 MC        | +                                                                                                    | +                |    | 17   | <ul> <li>Маршрутизатор</li> </ul>     |               |            |
| 8      | 12   |         | 192.168.230.19.                                                                                                    | Hardware.                | 1 MC        | +                                                                                                    |                  | 20 | 18   | нш Материал                           |               |            |
|        | 1    |         | 192.168.230.20                                                                                                    | QSW-280,                 | 4 MC        | (F)                                                                                                    | +                |    | 19   | Медная муфта                          |               |            |
|        | 11   | - ×     | 192 168 230 20                                                                                                    | -                        | 20 MC       | Sector and the sector of the sector of the s | 2                |    | 14   | CONVISIONAL DO                        | The summer of | Contenie   |
|        | E2.  |         | 192.168 239 200                                                                                                    |                          |             | SDL-present                                                                                                    |                  |    |      |                                       |               |            |
|        | 1    |         | 192.168.230.24.                                                                                                    | +                        | 9 MC        |                                                                                                    |                  |    |      |                                       |               |            |
|        | E.   | - ×     | 192.168.230.25                                                                                                    | HP ETHER.                | 9 MC        | #):                                                                                                    | 2                |    |      |                                       |               |            |
| R      |      |         |                                                                                                    |                          |             |                                                                                                    |                  | -  |      |                                       |               |            |
| cary . |      |         |                                                                                                    |                          |             |                                                                                                    |                  | 1  |      |                                       |               |            |
|        |      |         |                                                                                                    |                          |             |                                                                                                    |                  |    |      |                                       |               |            |
|        |      |         |                                                                                                    |                          |             |                                                                                                    |                  |    |      |                                       |               |            |
|        |      |         |                                                                                                    |                          |             |                                                                                                    |                  |    |      |                                       |               |            |
|        |      |         |                                                                                                    |                          |             |                                                                                                    |                  |    |      |                                       |               |            |
|        |      |         |                                                                                                    |                          |             |                                                                                                    |                  |    |      |                                       |               |            |
| 3      |      |         |                                                                                                    |                          |             |                                                                                                    |                  | a. |      |                                       |               |            |
| 11     |      |         |                                                                                                    |                          |             |                                                                                                    |                  |    |      |                                       |               |            |
|        |      |         |                                                                                                    |                          |             |                                                                                                    |                  |    |      |                                       |               |            |

В появившемся окне:

- Имя элемента вводим имя устройства
- Тип элемента выбор типа элемента. Данный пункт можно пропустить
- Библиотечный образец выбор библиотечного образца. Пункт в меню появляется автоматически, если в систему загружен библиотечный образец выбранного типа устройства

| Добавить Комму | /татор         |             | $\otimes$ | Добавить Комму   | татор        |           |            | × |
|----------------|----------------|-------------|-----------|------------------|--------------|-----------|------------|---|
| Добавление     | Общие сведения | Сетевые да  | >         | Добавление       | Общие све,   | дения     | Сетевые да | > |
| Имя элемента   | по умолч       | анию        |           | Имя элемента     | SV           | N-01      |            |   |
| Родитель       | Пункт \ Г      | лавная зона |           | Родитель         | Пу           | /нкт \ Гл | авная зона |   |
| ▶Тип элемента  | по умолч       | анию        |           | ⊸Тип элемента    | Ко           | оммутато  | ор доступа |   |
|                |                |             |           | 🔲 Коммутатор     | о агрегации  |           |            |   |
|                |                |             |           | 📝 Коммутатор     | о доступа    |           |            |   |
|                |                |             |           | 🔲 Коммутатор     | о клиентский | i         |            |   |
|                |                |             |           | Межсетево        | й экран      |           |            |   |
|                |                |             |           |                  |              |           |            |   |
|                |                |             |           |                  |              |           |            |   |
|                |                |             |           |                  |              |           |            |   |
|                |                |             |           |                  |              |           |            |   |
|                |                |             |           |                  |              |           |            |   |
|                |                |             |           |                  |              |           |            |   |
|                |                |             |           |                  |              |           |            |   |
|                |                |             |           |                  |              |           |            |   |
|                |                |             |           | Межсетевой экран |              |           |            | - |
|                | Добавить       |             |           |                  | Добавит      | ть        |            |   |

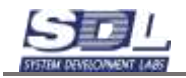

Переключаясь по верхним вкладкам окна добавления устройства, имеется возможность заполнить параметры создаваемого устройства.

| < | Конструктив      | Инвентарные данные | > |
|---|------------------|--------------------|---|
| T | Высота в юнитах  |                    |   |
|   | Расчётное теплов | вы                 | 1 |
|   | Максимальное те  | 90_                |   |
|   | ▶Расчетная мощно | СТЬ                |   |
|   | Максимальная ма  | ац,                |   |
|   | Bec              | 100                |   |
|   | ⊮Паспорт         |                    |   |
|   | ⊮Габариты,мм (ши | ıp_                |   |
|   |                  | ąy _               |   |
|   | воздушный потон  | (                  | 1 |
|   | напряжение       |                    |   |
|   | Расположение в   | ст_                |   |
|   | Электропитание   |                    |   |
|   | ⊩Тип электропита | ния                |   |
|   | Кол-во блоков ли | 17.                |   |

Для подтверждения создания устройства, нажать кнопку «Добавить». В таблице IP диапазона, имя устройства отобразится в колонке «Оборудование в сети». Также в правую нижнюю таблицу будет выводится список устройств выбранного типа.

| atom? | L1        | авная зона 🝷          | Пункт        | ٠       | 192.168  | 3.230.1/24     | ٠  | I  | 9 0 | Э Начать О           | станов  | ить                                                                                                    |
|-------|-----------|-----------------------|--------------|---------|----------|----------------|----|----|-----|----------------------|---------|----------------------------------------------------------------------------------------------------|
| 4     |           | (Py4 apped            | Otaet no 🔔 👻 | Oner P. | 0104T _  | Оберудование ; | >* | «» | 74  | Тип оборудования     |         | 10>*                                                                                                    |
|       | 10        | + 192.168.230.2       | -            | 1 MC    | ੂ        | 20             | 13 |    | 9   | Запас оптичес        | KOFO_   |                                                                                                    |
|       | 10        | + 192.168.230.20      | 19 C         | 1 MC    | -        |                |    |    | 10  | Искусственны         | й сп_   |                                                                                                    |
|       | [7]       | ▶ 192.168.230.25      |              | 1 MC    | DES_     | 8              |    |    | 11  | Коаксиальная         | MY_     |                                                                                                    |
| ŧ     | 11        | + 192.168.230.30      | -            | 1 MC    | -        | -              |    |    | 12  | Коммутатор           |         |                                                                                                    |
| 0     |           | 1.40                  |              | 2 MC    | ÷        | *              |    | =  | 13  | Компьютер            |         |                                                                                                    |
|       | (E)       | ▶ 192.168.230.56      | (#C)         | 0 MC    | 8        | <del>.</del>   |    |    | 14  | Конвертер            |         |                                                                                                    |
|       | E)        | ▶ 192.168.230.70      | HP ETHE.     | 8 MC    | -        | -              |    |    | 15  | Концентратор         |         |                                                                                                    |
|       | 10        | + 192.168.230.77      | -            | 0 мс    | <b>1</b> | -              |    |    | 16  | E Kpocc              |         |                                                                                                    |
|       |           | ▶ 192.168.230.86      |              | 2 MC    | -        | 1              |    | >> | 17  | Маршрутизато         | qc      |                                                                                                    |
|       | 10        | 192.168.230.87        | ÷            | 1 MC    | CP10     |                |    |    | 18  | Материал             |         |                                                                                                    |
|       | <u>ت</u>  | ▶ 192. 168.230.88     |              | 1 MC    | -        | 2              |    |    | 10  | Оборудование         | Ofopy   | gonn 2                                                                                                    |
|       | 0         | ▶ 192.168.230.90      | ÷.           | 0 MC    | 8        | 45             |    |    | 1   | SW-01 DVH            | 1000000 | Complete Control of Control of Co |
|       | 0         | » 192.168.230.94      | HP ETHE_     | 4 MC    | ;=;      | *:             |    | 12 |     | ser or right         |         |                                                                                                    |
| 132   | 0         | + 192. 168. 230. 95   | -            | 0 MC    | 2        | 22             |    | ~  |     |                      |         |                                                                                                    |
|       | 0         | ▶ 192.168.230.142     | •            | 2 MC    | ÷        | ¥.             |    |    |     |                      |         |                                                                                                    |
|       | (1)       | » 192.168.230.164     |              | 0 MC    | -        |                |    |    |     |                      |         |                                                                                                    |
| -     | 1         | ▶ 192, 168, 230, 183  |              | 0 MC    | -        |                |    |    |     |                      |         |                                                                                                    |
| ~     |           | » 192.168.230.200     | QSW-280_     | 5 MC    | -        | SW-01          |    | *  |     |                      | -       |                                                                                                    |
| ~     | E)        | + 192 168 230 222     |              | 2 MC    | -        | *)             |    |    |     |                      |         |                                                                                                    |
|       | 1         | + 192.168.230.224     |              | 0 MC    | -        | -              |    |    |     |                      |         |                                                                                                    |
|       | <u>81</u> | ▶ 192. 168.230.228    | (a)          | 0 MC    |          | ÷)             | -  |    |     |                      |         |                                                                                                    |
|       | 101       | Протокол исследования | Cette        |         |          |                |    |    | (0) | Выбранное обсоудован | of      | Бъекты                                                                                                    |

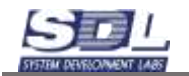

# 2.5 Детализация устройств массовым способом

Для создания устройств массовым способом необходимо «галочками» отметить IP адреса в списке, а также выбрать Тип устройства в правом окне

|   | Г   | лавная зона 👻      | Пункт       | • 1          | 92.1 | 68.230.1/2 | 24 🕶   | 8   |    | 0     | Начать       | Остан      | овить   |
|---|-----|--------------------|-------------|--------------|------|------------|--------|-----|----|-------|--------------|------------|---------|
|   |     | IPv4-appec         | Ответ по    | SNMP         | •    | Other P_   | QTRE > | - « | 8  | tis . | Тип оборудо  | вания      | • >     |
|   | 171 | ▶ 192.168.230.33   | HP ETH      | ERNET MULT   |      | 1 MC       |        |     |    | 9     | 3anac (      | оптическо  | TO_     |
|   | 100 | + 192.168.230.40   | -           |              |      | 1 MC       | -      |     |    | 10    | Искусс       | твенный    | сп_     |
|   | 10  | ▶ 192.168.230.56   | ÷ -         |              |      | 0 MC       | 1      |     |    | 11    | Коакси       | альная м   | y_      |
| = |     | ▶ 192.168.230.70   | HP ETH      | ERNET MULT   | -    | 1 MC       | •      |     |    | 12    | Коммут       | атор       |         |
| 0 | 1   | ▶ 192.168.230.86   | 5 -         |              |      | 0 MC       | DESK   |     |    | 13    | Компьк       | тер        |         |
|   | 100 | + 192.168.230.87   | 63 <u>1</u> |              |      | 9 MC       | -      |     |    | 14    | Конвер       | тер        |         |
|   | 初   | ▶ 192.168.230.88   |             |              |      | 8 MC       | 12     |     |    | 15    | Концен       | тратор     |         |
|   | 000 | ▶ 192.168.230.94   | HP ETH      | ERNET MULT   |      | 8 MC       | ÷2     |     |    | 16    | Кросс        |            |         |
| 9 | 10  | ▶ 192.168.230.95   | i -         |              |      | 0 MC       | -2     | >   |    | 7     | 🕅 Маршр      | утизатор   |         |
|   | 177 | ▶ 192.168.230.10   | 1 Hardwa    | re: AMD64 F. |      | 5 MC       | -      | =   |    | 18    | 🕅 Матери     | ал         | 1.25    |
|   | 10  | + 192.168.230.11   | - (         |              |      | 3 MC       | 2      |     |    | 1 in  | Openvgoan    |            | Doopygo |
|   | 100 | » 192.168.230.13   | 8 -         |              |      | 4 MC       | ¥3.    |     | H  |       |              |            |         |
| B | 10  | + 192.168.230.14   | 2 -         |              |      | 2 MC       | -2     |     |    |       |              |            |         |
|   | 10  | ▶ 192.168.230.15   | 9 -         |              |      | 5 MC       | -      | ~   | 1  |       |              |            |         |
|   | 100 | + 192.168.230.16   | 4 -         |              |      | 0 мс       | 40     |     |    |       |              |            |         |
|   | 1   | ▶ 192.168.230.18   | 3 -         |              |      | 0 MC       | DESK   | 3   |    |       |              |            |         |
|   | V   | + 192.168.230.19   | 8 Hardwa    | re: AMD64 F_ |      | 0 мс       | KOM.   | ÷   |    |       |              |            |         |
| 5 | 10  | ▶ 192.168.230.20   | 0 QSW-2     | 800-28T-AC _ |      | 5 MC       |        | <   | 9  |       |              |            |         |
| ~ | 100 | +192.168.230.20    | - 11        |              |      | 5 мс       | -      |     |    |       |              |            |         |
|   | 177 | ▶ 192.168.230.20   | - 13        |              |      | 104 MC     | ×.     |     |    |       |              |            |         |
|   | 10  | ▶ 192.168.230.21   | 7 -         |              |      | 0 мс       | *      | ÷   |    |       |              |            |         |
|   | (0) | Протокол исследова | HHRR CETH   |              |      |            |        |     | 4. |       | Выбранное об | орудование | Объек   |

Для подтверждения создания устройства, нажать кнопку . Появится окно добавления новых устройств.

|     |     | Ene | BHB | 89 30Ha         | • Пункт                 |          |           | 192.168.230.1/24      | 81. j. |     |                  | 0 1          | Начать         |   | Остановита | 5 |
|-----|-----|-----|-----|-----------------|-------------------------|----------|-----------|-----------------------|--------|-----|------------------|--------------|----------------|---|------------|---|
| -   |     |     | IP  | 4.44000         | Creating Shidl          | Dian Fin | Diset Alt | North Comment of 1 >  | 63     | 14  | Ter stopper      | Chinasa .    | (Annual States |   |            | * |
| -   | E   |     |     | 192.168.230.2   | #:                      | 1 MC     | (¥)       | -                     |        | 1   | > DSLAM          |              |                |   |            | - |
|     | E   |     | *   | 192.168.230.25  | e.                      | 1 MC     | +.        |                       |        | 2   | > HotSpot        |              |                |   |            |   |
|     | 10  |     |     | 192.168.230.30  | 1 C                     | 25 MC    | ÷.        | -                     |        | 3   | SFP MOD          | ty ris       |                |   |            |   |
|     | 10  |     |     | 192.168.230.33  | HP ETHERNET MULTI-E.    | 14 MC    |           | Print-01              |        | 4   | > ■ ATC          |              |                |   |            |   |
|     | 123 |     |     | 192.168.230.40  |                         | 1 MC     | +         | -                     |        | 5   | ) Шбазовая       | станция      |                |   |            |   |
|     | 10  |     |     | 192 168 230 56  | *                       | 0 MC     |           |                       |        | 6   |                  | ой штюз      |                |   |            |   |
| *   | 103 |     |     | 192.168.230.70  | HP ETHERNET MULTI-E.    | 3 MC     | ÷         | Print-02              |        | 7   | sill Senar an    | заклиально   | ć.             |   |            |   |
| 199 | 5   |     |     | 192.168.230.85  | 2                       | 3 MC     | DESKT.    | PC-01                 |        | 1.8 | Assessment car   | maž          |                | 2 |            |   |
|     | 10  |     | ь.  | 192.168.230.87  | 8                       | 0 MC     | +         | -                     |        |     | Contractor Cont  | and comments |                |   |            |   |
|     | 0   |     |     | 192.168.230.88  | 2 ·                     | 0 MC     | DESKT_    | PC-02                 |        |     | Costan           | AT AT        |                |   |            |   |
|     | 8   |     | ۰.  | 192.168.230.11, | E)                      | 0 MC     | astra     | PC-03                 |        |     | CROADELLE BCB (4 | 4)           |                |   |            |   |
|     | 6   |     |     | 192.168.230.11. | 8                       | 0 MC     | ÷:        | ÷.                    |        |     |                  |              |                |   |            |   |
|     | 5   |     | ۰.  | 192.168.230.18. | <ul> <li></li></ul>     | 0 MC     | + :       | <ul> <li>.</li> </ul> |        |     |                  |              |                |   |            |   |
| 67  | 0   |     | ۰.  | 192.168.230.19  | Hardware: Intel64 Fami, | 1 MC     | (2)       | Sec. 1                | X      |     |                  |              |                |   |            |   |
|     | 0   |     | ۰.  | 192.168.230.20, | QSW-2800-28T-AC Dev.    | 5 MC     | ÷:        | SW-01                 | P1     | 15  | » — Концент      | ратор        |                |   |            |   |
|     | 10  |     | ۰.  | 192.168.230.21. | F :                     | ÷        | SDL-pre.  | PC-04                 |        | 144 | Colony principal | e. 0.0m      | IV Aberlines   |   | Cectower   |   |
|     | 0   |     | ۶.  | 192.168.230.24_ | * ;                     | 5 MC     | *         | *.:                   |        |     | 111              |              |                |   |            |   |
|     | 0   |     |     | 192.168.230.25  | HP ETHERNET MULTI-E.    | 6 MC     | ÷.        | K.                    |        |     |                  |              |                |   |            |   |
|     |     |     |     |                 |                         |          |           |                       |        |     |                  |              |                |   |            |   |
|     |     |     |     |                 |                         |          |           |                       |        |     |                  |              |                |   |            |   |
| 680 |     |     |     |                 |                         |          |           |                       | 63     |     |                  |              |                |   |            |   |
|     |     |     |     |                 |                         |          |           |                       |        |     |                  |              |                |   |            |   |
|     |     |     |     |                 |                         |          |           |                       |        |     |                  |              |                |   |            |   |
|     |     |     |     |                 |                         |          |           |                       |        |     |                  |              |                |   |            |   |
|     |     |     |     |                 |                         |          |           |                       |        |     |                  |              |                |   |            |   |
| -   |     |     |     |                 |                         |          |           |                       |        |     |                  |              |                |   |            |   |
| 5   |     |     |     |                 |                         |          |           |                       | -      |     |                  |              |                |   |            |   |
|     | -   |     |     |                 |                         |          |           |                       |        |     |                  |              |                |   |            |   |
|     |     |     |     |                 |                         |          |           |                       |        |     |                  |              |                |   |            |   |

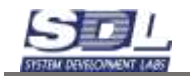

В появившемся окне:

- Имя устройства по умолчанию используется ##. Двумя решетками обозначается порядковый номер добавления устройства. Можно дополнять имя по-умолчанию, например, PC-##
- Тип элемента выбор типа элемента. Данный пункт можно пропустить
- Библиотечный образец выбор библиотечного образца. Пункт в меню появляется автоматически, если в систему загружен библиотечный образец выбранного типа устройства

| Добавить Компьютер |               |           | (*) | Добавить Компь | ютер       |             |           | 8   |
|--------------------|---------------|-----------|-----|----------------|------------|-------------|-----------|-----|
| Добавление Данна   | не компьютера | Общие с., | >   | Добавление     | Данные ко  | мпьютера    | Общие с.  | 2.0 |
| Шаблон имени       | ##            |           |     | Шаблон имени   | P          | C-##        |           | Г   |
| Родитель           | Пункт \ Глав  | зная зона |     | Родитель       | П          | ункт \ Глав | зная зона | L   |
| ⊧Тип элемента      | по умолчани   | 1KO       |     | ⊸Тип элемента  | K          | омпьютер н  | астольн   | L   |
| Начальный индекс   | 1             | j         |     | Компьютер      | встраиваем | ый          |           | L   |
| Конечный индекс    | 3             |           |     | Компьютер      | настольный | 10)         |           | L   |
|                    |               |           |     | Компьютер      | переносной |             |           | L   |
|                    |               |           |     | 📰 Компью тер   | промышлен  | ный         |           | L   |
|                    |               |           |     | Начальный инд  | цекс 1     |             | 1         | L   |
|                    |               |           |     | Конечный инде  | жс 3       |             |           | L   |
|                    |               |           |     |                |            |             |           |     |
|                    |               |           |     |                |            |             |           | ļ   |

Нажать кнопку «Добавление массовым способом». В таблице IP диапазона, Имя устройства отобразится в колонке «Оборудование в сети». Также в правую нижнюю таблицу будет выводится список устройств выбранного типа.

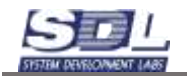

|           | Главная зона •      | Пункт      | • 192        | .168.230.1/2 | 4 •    | 0    | 0   | Начать        | Останови    | ть   |
|-----------|---------------------|------------|--------------|--------------|--------|------|-----|---------------|-------------|------|
| 2 1       | (Po4-agpec          | Other no S | NMP .        | Other P.     | 0111 > | * «» | 140 | Тип оборудов  | ann -       | • >  |
| 103       | ▶ 192, 168, 230, 33 | HP ETHE    | RNET MULT.   | 1 MC         | 2      |      | 9   | 3anac or      | тического,  |      |
| 10        | ▶ 192, 168, 230, 40 | ) -        |              | 1 MC         | ÷      |      | 10  | Искусст       | венный сп., |      |
| . 10      | ▶ 192.168.230.56    | 3 -        |              | 0 мс         | 8      |      | 11  | Коаксиа       | льная му_   |      |
|           | ▶ 192.168.230.70    | HP ETHE    | RNET MULT.   | 1 MC         | ÷      |      | 12  | Коммута       | тор         |      |
|           | 192.168.230.86      | -          |              | 0 мс         | DESK.  | -    | 13  | Компьют       | rep         |      |
| 10        | » 192.168.230.87    |            |              | 9 MC         | *      |      | 14  | Конверт       | ep          |      |
| 10        | ▶ 192.168.230.88    | -          |              | 8 MC         |        |      | 15  | Концент       | ратор       |      |
| 、問い       | ▶ 192.168.230.94    | HP ETHE    | RNET MULT.   | 8 MC         | ÷      |      | 16  | Kpocc         |             |      |
| 7 m       | 192.168.230.95      | -          |              | 0 мс         |        | >>   | 17  | Паршру        | тизатор     |      |
| 10        | ▶ 192.168.230.10    | 1 Hardware | e: AMD64 F., | 5 MC         | 1      |      | 18  | Материа       | л           |      |
| 0         | ▶ 192.168.230.110   | ) -        |              | 3 MC         | -      |      | Nr. | OBopyatesame  | Offo        | ny : |
| 10        | ▶ 192.168.230.13    | 8 -        |              | 4 MC         | -      |      | 1   | PC-01 \ [     | Тунк        |      |
| <u>E1</u> | 192.168.230.14      | 2 -        |              | 2 MC         | -      | 13   | 2   | PC-02 \       | Пун         |      |
| 100       | 192.168.230.15      | 9 -        |              | 5 MC         | -      | ~    | 3   | PC-03 \       | Пун         |      |
| 10        | 192.168.230.16      | 4 -        |              | 0 MC         | -      |      | ×   | 210.0011      |             |      |
| 10        | 192.168.230.18      | 3 -        |              | 0 мс         | DESK.  |      |     |               |             |      |
| 西         | 192.168.230.19      | 8 Hardware | e: AMD64 F_  | 0 MC         | KOM_   |      |     |               |             |      |
|           | 192.168.230.20      | 0 QSW-280  | 00-28T-AC _  | 5 MC         | 2      | «    |     |               |             |      |
|           | ▶ 192.168.230.20    | н -        |              | 5 MC         | 2      |      |     |               |             |      |
|           | ▶ 192.168.230.20    | - 13       |              | 104 MC       | 8      |      |     |               |             |      |
| 0         | ▶ 192.168.230.21    | 7 -        |              | 0 MC         | 8      | *    |     |               | 1.14        |      |
| 4.0       | Протокол исследова  | HHR CETH   |              |              |        |      | 101 | Выбранное обо | рудование   | 06   |

Для создания взаимосвязи добавленных устройств и агентов необходимо нажать кнопку - Связать все

|   | - 8 | Главная зона •    | Пункт 👻           | 192.1 | 168.230.1/2 | 24 •    | 0   | 0     | Начать Остановит            | ь  |
|---|-----|-------------------|-------------------|-------|-------------|---------|-----|-------|-----------------------------|----|
| 4 | #   | IPv4-agpec        | Other no SNMP     | •     | Other P_    | 0111 >  | * « | • N   | тип обсрудования 👻          | >  |
|   | 10  | ▶ 192.168.230.33  | HP ETHERNET M     | JLT.  | 1 MC        | 2       |     | 9     | Э Запас оптического.        | 1. |
|   | 0   | ▶ 192.168.230.40  | 6 -               |       | 1 MC        | -       |     | 10    | 0 Искусственный сп.         |    |
|   |     | ▶ 192.168.230.56  | -                 |       | 0 MC        | ÷.      |     | 11    | 1 Коаксиальная му.          |    |
|   | m   | » 192.168.230.70  | HP ETHERNET M     | JLT_  | 1 MC        |         |     | 12    | 2 Коммутатор                |    |
| 0 | 10  | 192.168.230.86    | ~                 |       | 0 MC        | DES     | -   |       |                             |    |
|   | 10  | » 192.168.230.87  | -                 |       | 9 MC        | -       |     | Ламен | нение связей                | Q  |
|   | 173 | » 192.168.230.88  | -                 |       | 8 MC        | -       |     |       | Создание сеязей             |    |
|   | 11  | 192.168.230.94    | HP ETHERNET M     | JLT.  | 8 MC        | -       | 1   | Связа | ать всё (3)                 |    |
| 3 | 101 | 192.168.230.95    |                   |       | 0 мс        | -       |     |       | AND 74 FOR 17 1975          |    |
|   | 罰   | 192.168.230.101   | 1 Hardware: AMD64 | 4 F., | 5 MC        | -       |     |       |                             |    |
|   | E.  | 192.168.230.110   | ) -               |       | 3 MC        |         |     |       |                             |    |
|   |     | ▶ 192.168.230.138 | 8 -               |       | 4 мс        |         |     | 1 1   | SW(1) Duar                  |    |
| 5 | 的   | » 192.168.230.142 | 2 -               |       | 2 MC        | -       |     |       | SW-TITIYHK_                 |    |
| 3 | 101 | » 192.168.230.159 | 9 -               |       | 5 MC        | -       | 6   | · · · | SW-1 \ Пункт \ Главная зон  | a  |
|   | 103 | » 192.168.230.164 | 4 -               |       | 0 мс        | -       |     | -     |                             | -  |
|   | 10  | 192.168.230.183   | 3 -               |       | 0 мс        | DESK.   |     | -     |                             |    |
|   | 10  | » 192.168.230.198 | 8 Hardware: AMD64 | 4 F   | 0 MC        | KOM_    |     | -     |                             |    |
| 2 |     | 192 168 230 20    | 0 QSW-2800-28T-A  | с.    | 5 MC        | -       | <   | (     |                             |    |
| • |     | 192.168.230.20    | 1 -               |       | 5 MC        | <u></u> |     | -     |                             |    |
|   |     | ▶ 192.168.230.20  | 3 -               |       | 104 MC      | 540 C   |     | -     |                             |    |
|   | 10  | ▶ 192.168.230.217 | 7 -               |       | 0 MC        | 8       | *   | 1     |                             |    |
|   | <.  |                   | HIRR CETH         |       |             |         |     | 10    | • Выбранное оборудование Об | бъ |

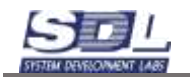

# 2.6 Топология физических ресурсов

Раскрыв вкладку «Топология физических ресурсов» можно наблюдать список компьютеров и их параметров

|        | Ton | ология физических рес  | урсов. Схема сензе | й оборудования П | онок устройств |                 |             |
|--------|-----|------------------------|--------------------|------------------|----------------|-----------------|-------------|
|        | B   | 🗄 Is 🖶                 | XRR                | 😂 Выберите       | • Выберите     | пум 🔸 🛛 Өвөдите |             |
| 4      | 700 | Researching / Capacity | Onepaquomas purv.  | Ceresce years    | IP вдрес       | Paraeajenne     | ID source > |
|        | 1   | O DESKTOP              |                    |                  |                |                 |             |
| _      | 2   | ● РС-01 \ Пунк_        |                    |                  |                |                 |             |
|        | 3   | ● РС-02 \ Пун.,        |                    |                  |                |                 |             |
| 1      | 4   | ● РС-03 \ Пун_         |                    |                  |                |                 | _           |
| (1965) |     | PC-03 \ Rysert \       | Главная зона       |                  |                |                 |             |
| a      |     |                        |                    |                  |                |                 |             |
|        |     |                        |                    |                  |                |                 |             |
|        |     |                        |                    |                  |                |                 |             |
| EB8    |     |                        |                    |                  |                |                 |             |
|        |     |                        |                    |                  |                |                 |             |
|        |     |                        |                    |                  |                |                 |             |
| -      |     |                        |                    |                  |                |                 |             |
| X      |     |                        |                    |                  |                |                 |             |
|        |     |                        |                    |                  |                |                 |             |
|        |     |                        |                    |                  |                |                 |             |
|        | 143 | Список устройств       |                    |                  |                |                 |             |
| 1      | -   |                        |                    |                  |                |                 |             |
|        |     |                        |                    |                  |                |                 |             |

Данный раздел будет автоматически наполняться информацией, после синхронизации агентов

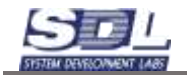

|    | B  | 1 N 19              | X R R S Dudepute :               | niniy. 👻     | Выбарите пункт  | •          | Beegeven with mee | HLAC 👻 |
|----|----|---------------------|----------------------------------|--------------|-----------------|------------|-------------------|--------|
| -  | 18 | Harmitter / Service | Orsessant contrast               | Certeine aut | 10 mapre        | Panniadata | dimension ( on)   |        |
| 2  | 1  | DESKTOP-4           | Maßkpocodht Windows 10 Pro       |              |                 |            | 564               |        |
|    | 2  | • PC-01 \ Пункт.    | Mailipocodht Windows 10 Pro      |              | 192.168.230.85  |            | 4129              |        |
|    | 3  | ■ PC-02 \ Пунк.,    | Mailipocodirt Windows 10 Kopnop. | 5            | 192.168.230.88  |            | 4145              |        |
|    | 4  | ▶ ● РС-03 \ Пунк.,  | Linux                            |              | 192 168 230 112 |            | 4161              |        |
|    | 6  | ▶ ● РС-04 \ Пунк    | Майкрософт Windows 11 Домаш,     |              | 102 168 230 219 |            | 4177              |        |
|    |    |                     |                                  |              |                 |            |                   |        |
| ĥ. |    |                     |                                  |              |                 |            |                   |        |
|    |    |                     |                                  |              |                 |            |                   |        |
|    |    |                     |                                  |              |                 |            |                   |        |
|    |    |                     |                                  |              |                 |            |                   |        |
|    |    |                     |                                  |              |                 |            |                   |        |
|    |    |                     |                                  |              |                 |            |                   |        |
|    |    |                     |                                  |              |                 |            |                   |        |
|    |    |                     |                                  |              |                 |            |                   |        |
|    |    |                     |                                  |              |                 |            |                   |        |
|    |    |                     |                                  |              |                 |            |                   |        |
|    |    |                     |                                  |              |                 |            |                   |        |
|    |    |                     |                                  |              |                 |            |                   |        |
|    |    |                     |                                  |              |                 |            |                   |        |
|    |    |                     |                                  |              |                 |            |                   |        |
|    |    |                     |                                  |              |                 |            |                   |        |
|    |    |                     |                                  |              |                 |            |                   |        |
|    |    |                     |                                  |              |                 |            |                   |        |
| Ę. |    |                     |                                  |              |                 |            |                   |        |
|    |    |                     |                                  |              |                 |            |                   |        |
|    |    |                     |                                  |              |                 |            |                   |        |
|    |    |                     |                                  |              |                 |            |                   |        |
|    |    |                     |                                  |              |                 |            |                   |        |
|    |    |                     |                                  |              |                 |            |                   |        |

# 2.7 Схема связей оборудования

Раскрыв вкладку «Схема связей оборудования» автоматически формируется схема из добавленных устройств

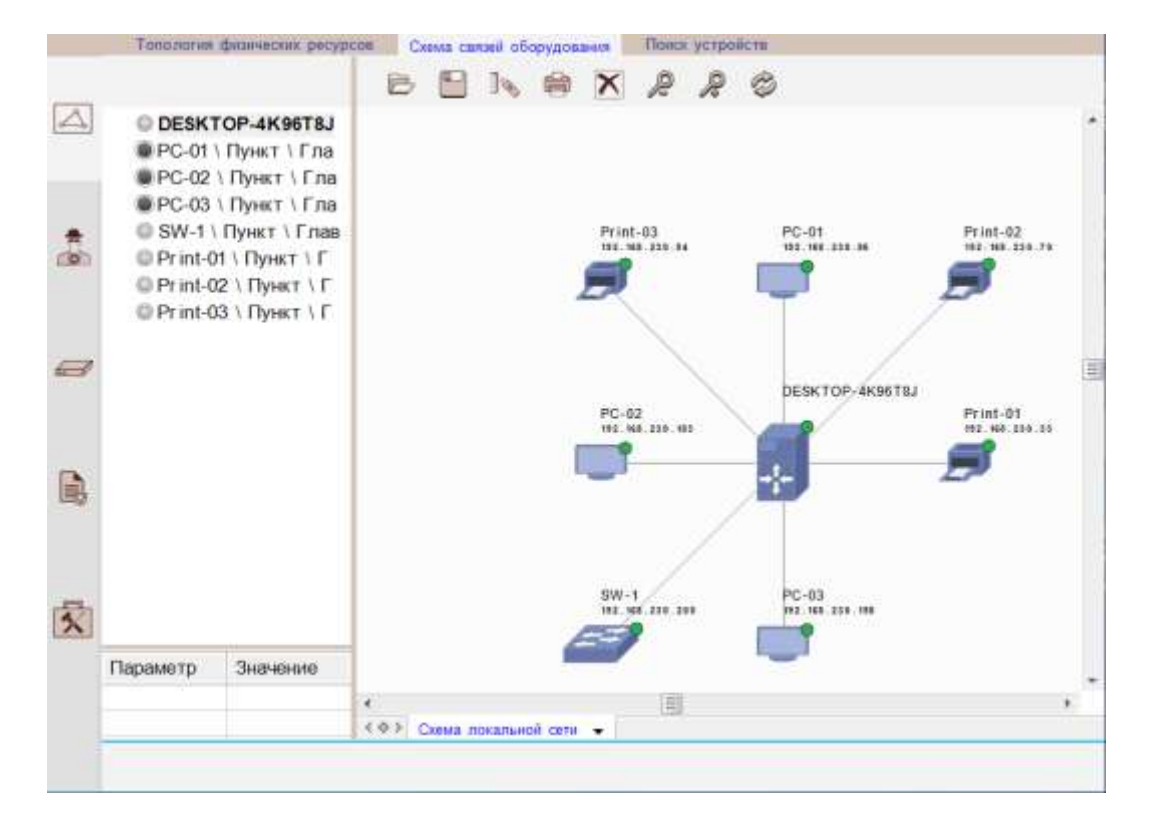

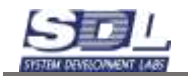

У каждого устройства выводятся его сетевое имя и IP адрес. При клике в изображение оборудования происходит позиционирование в «дереве» данных, и наоборот. В левую нижнюю таблицу выводятся параметры выбранного устройства.

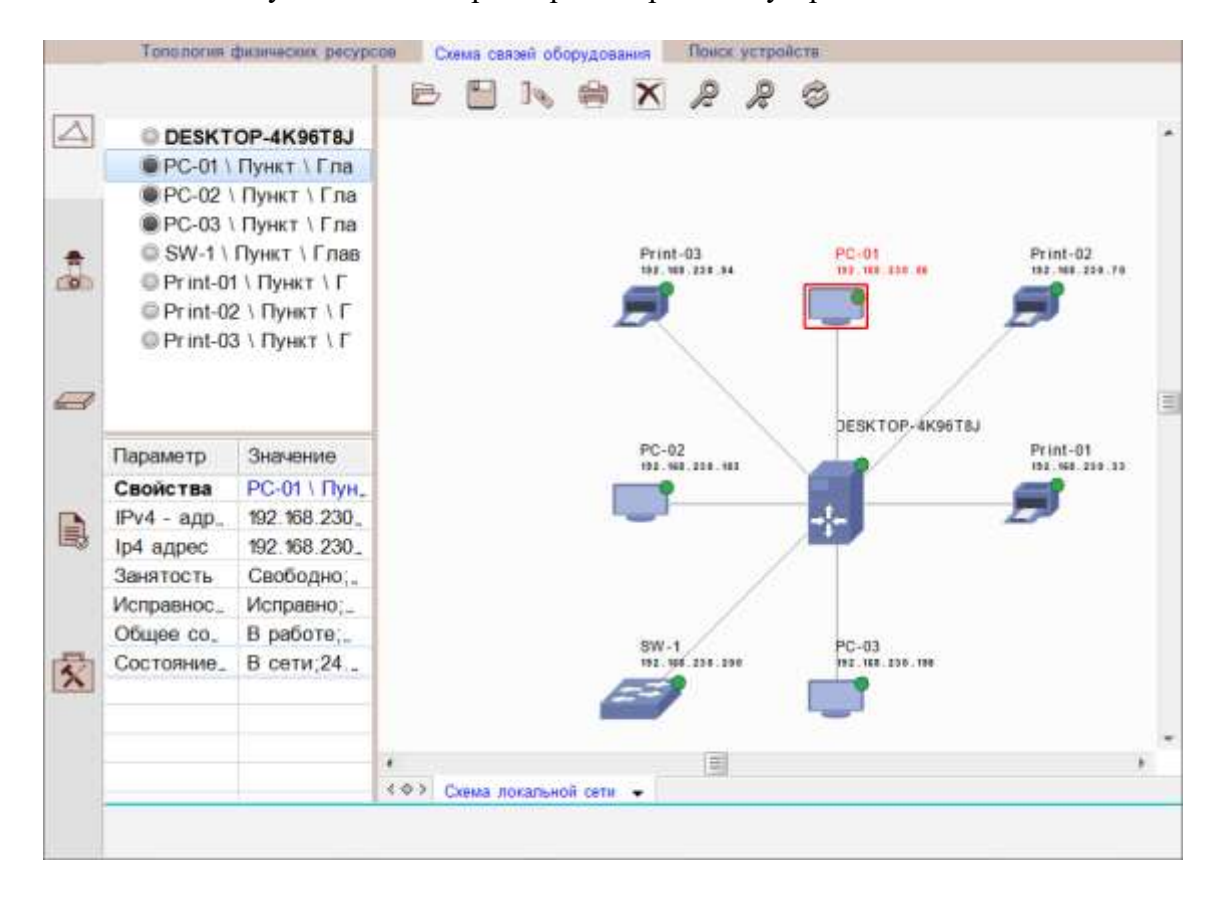

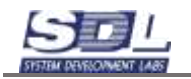

#### 3. Синхронизация агентов

#### 3.1 Запуск синхронизации агентов

Для получения информации о компьютере, собранной агентскими приложениями,

необходимо перейти в раздел «Агенты» (по кнопке в левой части экрана (), во вкладку «Синхронизация агентов».

|          | Синхронизация агентов Акту | ализаци | я данных         |       |       |
|----------|----------------------------|---------|------------------|-------|-------|
| _        | 2                          | Н       | ачать Остановить |       |       |
| A        | ⊧⊜Сеансы опроса            | NR      | ПК               | Агент | ip4 > |
|          |                            |         |                  |       |       |
| 9        |                            |         |                  |       |       |
| i,       |                            |         |                  |       |       |
| <b>×</b> |                            |         |                  |       |       |
|          |                            |         |                  |       |       |

Для создания нового сеанса синхронизации необходимо нажать кнопку сеанс»

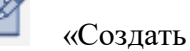

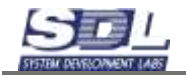

|     | Сни  | ронизация агентов Актуализация данных |        |                                       |
|-----|------|---------------------------------------|--------|---------------------------------------|
|     | 32   | С Станов                              | ИТЬ    |                                       |
|     | +1   | Создать новый сеанс 🛞                 | Altert | int >                                 |
|     | 1992 | Параметры нового сванса опроса        |        |                                       |
|     |      | Ceanc onpoca No1                      |        |                                       |
|     |      | 27.01.2025 13.09.57                   |        |                                       |
|     |      | Состав компьютеров                    |        |                                       |
| (a) |      | Выбор компьютеров >                   |        |                                       |
|     |      |                                       |        |                                       |
| 1   |      | Формировать                           |        |                                       |
| -   |      | (+ chambered in                       |        |                                       |
| -   |      | Выбрр ушельствров                     |        |                                       |
|     |      |                                       |        |                                       |
|     |      |                                       |        |                                       |
| B   |      |                                       |        |                                       |
|     |      |                                       |        |                                       |
|     |      |                                       |        | · · · · · · · · · · · · · · · · · · · |
|     |      |                                       |        |                                       |
| -   |      |                                       |        |                                       |
| *   |      |                                       |        |                                       |
|     |      |                                       |        |                                       |
|     |      |                                       |        |                                       |
|     |      |                                       |        |                                       |
|     |      |                                       |        |                                       |
|     |      |                                       |        |                                       |
|     |      |                                       |        |                                       |

В новом окне необходимо ввести параметры сеанса: номер, дату и время. Поля можно не заполнять – они формируются автоматически.

В случае, если необходимо исключить из синхронизации некоторые компьютеры, то необходимо нажать «Выбор компьютеров» и снять галочки с компьютеров.

| Создать новый сеанс            | × | < Выбор компьютеров |
|--------------------------------|---|---------------------|
| Параметры нового сеанса опроса |   | PC-01               |
| Сеанс опроса №1                |   |                     |
| 27.01.2025 : 13.09.57          |   |                     |
| Состав компьютеров             |   | ✓ PC-03             |
| Выбор компьютеров              | > |                     |
|                                |   |                     |
| Формировать                    |   |                     |
| Выбор компьютеров              |   | Выбор компьютеров   |
|                                |   |                     |

Для подтверждения создания сеанса нажать кнопку «Формировать».

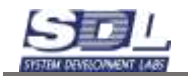

|       | Синхронизация агентов Акт | yamaada | а данных         |                           |            |
|-------|---------------------------|---------|------------------|---------------------------|------------|
|       | «»                        | н       | ачать Остановить |                           |            |
| A     | - Сеансы опроса           | 50      | DK.              | Armst                     | (pā >      |
|       | + ] Сеанс опроса №1       | 1       | PC-01            | DESKTOP-BAKECI9 - 192.1   | 192.168.2. |
|       |                           | 2       | PC-02            | DESKTOP-4K96T8J - 192.16, | 192.168.2  |
|       |                           | 3       | PC-03            | KOMPUTER - 192.168.230.1_ | 192.168.2. |
| \$    |                           |         |                  |                           |            |
| 4.363 |                           |         |                  |                           |            |
|       |                           |         |                  |                           |            |
| -     |                           |         |                  |                           |            |
| 10000 |                           |         |                  |                           |            |
|       |                           |         |                  |                           |            |
| -     |                           |         |                  |                           |            |
|       |                           |         |                  |                           |            |
|       |                           | -       |                  |                           |            |
|       |                           |         |                  |                           |            |
|       |                           |         |                  |                           |            |
| 3     |                           |         |                  |                           |            |
|       |                           |         |                  |                           |            |
|       |                           |         |                  |                           |            |
|       |                           | -       |                  |                           |            |
|       |                           |         |                  |                           |            |
|       |                           |         |                  |                           |            |
| U     |                           |         |                  |                           |            |

Для запуска синхронизации (сбора информации с агентов), необходимо нажать кнопку «Начать».

|          | Синхронизация агентов | атуалювци | я данных |            |                           |           |    |
|----------|-----------------------|-----------|----------|------------|---------------------------|-----------|----|
|          | 1                     | «»        | ачать    | Остановить |                           |           |    |
| $\Delta$ | 🖷 Сеансы опроса       | Te:       | TR.      |            | Агант                     | ip4       | >  |
|          | Сеанс опроса №1       | 1         | PC-01    |            | DESKTOP-BAKECI9 - 192.1   | 192.168.  | 2. |
|          |                       | 2         | PC-02    |            | DESKTOP-4K96T8J - 192.16. | 192.168.3 | 2. |
|          |                       | 3         | PC-03    |            | KOMPUTER - 192.168.230.1. | 192.168   | 2. |
|          |                       |           |          |            |                           |           |    |
| 9        |                       |           |          |            |                           |           |    |
| D,       |                       |           |          |            |                           |           |    |
| \$       |                       |           |          |            |                           |           |    |
|          |                       |           |          |            |                           |           |    |
|          |                       |           |          | o          | іпрос начат               |           |    |

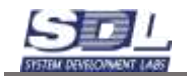

#### В колонке «Статус» можно наблюдать текущий статус синхронизации по каждому агенту

| Cpins     | pector (admin) SDL-SOFT Ltd.(C) 2002- | 4502       |                            |                   | - 0           | × |
|-----------|---------------------------------------|------------|----------------------------|-------------------|---------------|---|
| -         | Синхроннзация агентов                 | ктуализаци | е данных                   |                   |               |   |
| _         | B                                     | «» [H      | ачать Остановить           |                   |               |   |
| $\square$ | - Сеансы опроса                       | < >=       | пк                         | Последнее время _ | Cratyc        |   |
|           | Ceanc onpoca Not                      | 1          | PC-01                      |                   | Ошибка 2695   |   |
|           |                                       | 2          | DESKTOP-4K96T8J - 192.168. | 27.01.2025 13     | Слияние тран_ |   |
|           |                                       | 3          | KOMPUTER - 192.168.230.19. | 27.01.2025 : 13.  | Синхронизаци. |   |
|           |                                       |            |                            |                   |               |   |
|           |                                       |            |                            |                   |               |   |
| •         |                                       |            |                            |                   |               |   |
| 1         |                                       |            |                            |                   |               |   |
|           |                                       |            |                            |                   |               |   |
|           |                                       |            | Onpos                      | : начат           |               |   |

По завершению синхронизации, статус примет значение «Синхронизация завершена»

| _     | Cramptoentaire george Artyanung | The These | ut:   |           |              |                                                                                                    |          |        |      |                           |
|-------|---------------------------------|-----------|-------|-----------|--------------|----------------------------------------------------------------------------------------------------|----------|--------|------|---------------------------|
|       | B I                             | •         | Hir-a | ть Ос     | TOHOBATS     |                                                                                                    |          |        |      |                           |
| 11000 | -В Сеансы опроса                | 10        |       | 0         | WHO I        | 10.4                                                                                                    | Rozev, + | Names. | ner. | Chana .                   |
| 4     | »   01 - 03 04 2024 15 15:00    | 1         | - 11  | DESKT.    | DESKTOP-     | 102 168 230 85/24                                                                                                    | 826      | 2960   | 03   | Синогронизация завершена  |
|       |                                 | 2         |       | DESKT     | DESKTOP-     | 192 168 230 88/24                                                                                                    | 530      | 1694   | 03   | Синтронизация завершена   |
|       |                                 | 3         |       | astra - 1 | astra - 192. | . 192 168 230 112/24                                                                                                    | 6339     | 2307.  | 03   | Синхронизация завершена   |
|       |                                 | 4         |       | SDL-pr.   | SOL-prese.   | 192 168 230 219/24                                                                                                    | 255      | 794    | 03.  | . Синхронизация завершена |
|       |                                 |           |       |           |              |                                                                                                    |          |        |      |                           |
|       |                                 |           |       |           |              |                                                                                                    |          |        |      |                           |
| *     |                                 |           |       |           |              |                                                                                                    |          |        |      |                           |
| 1990  |                                 |           |       |           |              |                                                                                                    |          |        |      |                           |
|       |                                 |           |       |           |              |                                                                                                    |          |        |      |                           |
|       |                                 |           |       |           |              |                                                                                                    |          |        |      |                           |
|       |                                 |           |       |           |              |                                                                                                    |          |        |      |                           |
|       |                                 |           |       |           |              |                                                                                                    |          |        |      |                           |
| -     |                                 |           |       |           |              |                                                                                                    |          |        |      |                           |
| 1.00  |                                 |           |       |           |              |                                                                                                    |          |        |      |                           |
|       |                                 |           |       |           |              |                                                                                                    |          |        |      |                           |
|       |                                 |           |       |           |              |                                                                                                    |          |        |      |                           |
|       |                                 |           |       |           |              |                                                                                                    |          |        |      |                           |
|       |                                 |           |       |           |              |                                                                                                    |          |        |      |                           |
| E.    |                                 |           |       |           |              |                                                                                                    |          |        |      |                           |
| 180   |                                 |           |       |           |              |                                                                                                    |          |        |      |                           |
|       |                                 |           |       |           |              |                                                                                                    |          |        |      |                           |
|       |                                 |           |       |           |              |                                                                                                    |          |        |      |                           |
|       |                                 |           |       |           |              |                                                                                                    |          |        |      |                           |
|       |                                 |           |       |           |              |                                                                                                    |          |        |      |                           |
| Lens. |                                 |           |       |           |              |                                                                                                    |          |        |      |                           |
| 2     |                                 |           |       |           |              |                                                                                                    |          |        |      |                           |
|       |                                 |           |       |           |              |                                                                                                    |          |        |      |                           |
|       |                                 |           |       |           |              |                                                                                                    |          |        |      |                           |
|       |                                 |           |       |           |              |                                                                                                    |          |        |      |                           |
|       |                                 |           |       |           |              |                                                                                                    |          |        |      |                           |
|       |                                 |           |       |           |              |                                                                                                    |          |        |      |                           |
|       |                                 |           |       |           |              |                                                                                                    |          |        |      |                           |
|       |                                 |           |       |           |              | Description                                                                                                    | 0.0r     |        |      |                           |
|       |                                 |           |       |           |              | and the second second s |          |        |      |                           |

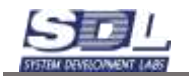

# 3.2 Актуализация данных

В разделе «Актуализация данных» имеется возможность производить сравнение параметров и комплектующих компьютеров в зависимости от выбранных сеансов. Например, сравнить актуальные данные с данными загруженными в предыдущем сеансе.

Для работы вкладки нужно провести минимум два сеанса по синхронзиации.

|              | Син   | хронизация агентов | Актуализация , | данных       |     |     |   |      |              |                |               |                |
|--------------|-------|--------------------|----------------|--------------|-----|-----|---|------|--------------|----------------|---------------|----------------|
|              | Ø     |                    |                |              |     |     |   |      |              |                |               |                |
|              |       | Оборудование       | евбазеда⊦      | ных          |     | «»  | > |      | Обсле        | дованно        | е оборудов    | ание           |
|              | Nº    | Оборудование       | •              | Состояние    |     |     |   | Nº   | Оборудование | e              | •             | Состояние      |
|              |       | PC-01 \ Пункт \    | Главная "      |              |     |     |   |      | DESKT        | OP-4K96        | T8J           | 7              |
|              |       | ¬● PC-02 \ Пункт \ | Главная        |              |     |     |   |      |              | TER            |               |                |
|              |       | ▶≣BIOS (UEFI)      |                |              |     |     |   |      | ▶≣BIOS       | (UEFI)         |               |                |
|              |       | ►Ξ IDE контролл    | еры            |              |     |     |   |      | ⊧≣ Адапт     | теры           |               |                |
| _            |       | ▶ 🗄 Видео адапт    | еры            | эры          |     |     |   |      | ы≣Видес      | адапте         | ры            |                |
| 1            |       | ≂≣ Жесткие дис     | жи             |              |     |     |   |      | ⊲:≣ Жест     | кие дис        | ки            |                |
|              |       | © GIGABYTE         | GP-GST         |              |     |     |   |      | © KIN        | GSTON          | SNV2S20       |                |
|              |       | ▶ 🔚 Звуковые ада   | аптеры         |              |     |     |   |      | © SAM        | <b>ISUNG</b> I | MZVL451       |                |
|              |       | ▶ 🗄 Клавиатуры     |                |              |     |     |   |      | ▶:≣ Звуко    | вые ада        | птеры         |                |
|              |       | Компьютернь        | е мыши         |              |     |     |   |      | ы≣Клави      | атуры          |               |                |
|              |       | ▶ 🗄 Логические д   | циски          |              |     | «   |   |      | ▶≔Компь      | ютерны         | е мыши        |                |
|              |       | • 🗄 Материнские    | платы          |              |     |     |   |      | ▶ 🗄 Логич    | еские д        | иски          |                |
|              |       | • 🗄 Оперативная    | память         |              |     |     |   |      | ►Ξ Матер     | оинские        | платы         |                |
|              |       | ▶ 🗄 Операционнь    | е системы      |              |     |     |   |      | ▶ 🗄 Опера    | тивная         | память        |                |
|              |       | ▶ 🗄 Периферийнс    | ре оборуд      |              |     |     |   |      | ▶ 🗄 Опера    | ационные       | е системы     |                |
|              |       | ▶ 🗄 Принтеры       |                |              |     |     |   |      | ⊾≣Периф      | рерийно        | е оборуд      |                |
|              |       | ▶ 🗄 Процессоры     |                |              |     |     |   |      | ▶≣Принт      | еры            |               |                |
|              |       | ▶ 🗄 Сетевые ада    | птеры          |              |     |     |   |      | ▶ З≣Проце    | ссоры          |               |                |
|              |       | ▶ 🗄 Сетевые инт    | ерфейсы        |              |     |     |   |      | ►Ξ Сетев     | вые адаг       | теры          |                |
|              |       | ▶ 🗄 Список ПО к    | омпьютера      |              |     |     |   |      | ► := Сетев   | вые инте       | рфейсы        |                |
|              |       | РС-03 \ Пункт \    | Главная        |              |     |     |   |      | ▶:≡Списс     | ок ПО ко       | мпьютера      |                |
|              |       |                    |                |              |     |     |   |      |              |                |               |                |
|              |       |                    | 0              |              |     | <-> |   |      |              |                |               |                |
|              | Парам | иетр               | значение       |              |     |     | _ | apan | иетр         |                | значение      |                |
|              | Свой  | ства               | GIGABYI        | E GP-GSTF    | 531 |     | C | вой  | ства         | (Станда)       | отные дисковь | е накопители); |
| $\mathbf{X}$ | Внеш  | ний Id             | 570            |              |     |     | K | олич | ество разде  | ETIOR          | Ι,            |                |
|              | Внеш  | ний Id [15722]     | 569            |              |     |     |   | роиз | водитель     |                | (Стандар      | гные дисковы   |
|              | Источ | ник данных         | DESKTOP        | -4K9618J - 1 | 192 |     | P | азме | ер диска     |                | 1863          |                |
|              | Колич | ество разделов     | 3;             |              |     |     | C | ери  | йный номер   |                | 0000_0000     | 0_0000_00000   |
|              | Произ | водитель           | (Стандарт      | гные дисков  | зы  |     | H |      |              |                |               |                |
|              | Разме | ер диска           | 223            | 00400        |     |     | H |      |              |                |               |                |
|              | Сериі | иныи номер         | SN2011089      | 32138;       |     |     | - |      |              |                |               |                |
|              |       |                    |                |              |     |     | - |      |              |                |               |                |
|              |       |                    |                |              |     |     | - |      |              |                |               |                |

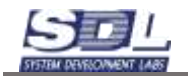

# 4. Учет оборудования

В разделе «Учет оборудования» () имеется возможность отслеживать состояния устройств по жизненному циклу, просматривать списки, параметры и состав устройств

|   | Nit  | Тип оборудования 🗸 🗸   | Количество | Внасаны .    | 🔲 Пронтир <sub>н</sub> | 🛄 filmini | 17Y+- 🛄 | Заскланы | <b>.</b> |
|---|------|------------------------|------------|--------------|------------------------|-----------|---------|----------|----------|
|   | 1    | Коммутатор             | 1          |              |                        |           |         |          |          |
| 4 | 2    | Компьютер              | 3          |              |                        |           |         |          |          |
|   | 3    | Периферийное оборудов. | 18         |              |                        |           |         |          |          |
|   | 4    | 🔛 Сервер               | 1          |              |                        |           |         |          |          |
|   | 5    | Устройство оргтехники  | 3          |              |                        |           |         |          |          |
| - |      |                        |            |              |                        |           |         |          |          |
|   | 0    | 🔆 Компьютер            | - 🚺 Be     | зедите текст | для 🎾                  | 9         | 0       | ] 💊 🚱    |          |
| 9 | < 10 | Оборудование           | ⊧∭База µ   | анных        |                        |           |         |          |          |
|   | 10   |                        |            |              |                        |           |         |          |          |
|   | 11   | PC-03 \ Пункт \ Глав   |            |              |                        |           |         |          |          |
| B |      |                        |            |              |                        |           |         |          |          |
|   |      | *                      |            |              |                        |           |         |          |          |
|   |      | ~                      |            |              |                        |           |         |          |          |
| - |      | «                      |            |              |                        |           |         |          |          |
| * |      |                        |            |              |                        |           |         |          |          |
| * |      | -                      |            |              |                        |           |         |          |          |

Для просмотра информации, собранной агентом о компьютере, имеется возможность раскрыть компьютер до конкретного раздела.

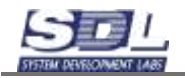

|          | Учет | оборудования                |                  |             |                 |             |            |     |
|----------|------|-----------------------------|------------------|-------------|-----------------|-------------|------------|-----|
|          | Nº   | Тип оборудования 🗸 🗸        | Количество       | 🔲 Внесены … | 🔲 Проектир      | 🗖 Планиру   | 🔲 Заказаны | ∎д> |
|          | 1    | 🔲 Комму татор               | 1                |             |                 |             |            |     |
| <u>~</u> | 2    | 🔲 Компьютер                 | 3                |             |                 |             |            |     |
|          | 3    | Периферийное оборудов       | 18               |             |                 |             |            |     |
|          | 4    | 🔲 Сервер                    | 1                |             |                 |             |            |     |
|          | 5    | 🔲 Устройство оргтехники     | 3                |             |                 |             |            |     |
|          |      |                             |                  |             |                 |             |            |     |
|          |      |                             |                  |             |                 |             |            |     |
|          | 4    |                             |                  | 1           |                 |             |            | _   |
|          | Ş    | Компьютер                   | - Вв             | едите текст | для 🎾           | ) 🗏 😳       | ]📎 🚱       | ġ   |
|          | < №  | Оборудование                | <b>∍</b> ⊜База д | анных       |                 |             |            |     |
|          |      | РС-01 \ Пункт \ Глав.       |                  |             |                 |             |            |     |
|          |      | PC-02 \ Пункт \ Глав        |                  |             |                 |             |            |     |
|          |      | ▶ EBIOS (UEFI)              |                  |             |                 |             |            |     |
|          |      | ▶ І IDE контроллеры         |                  |             |                 |             |            |     |
|          |      | ▶:≣Видео адаптеры           |                  |             |                 |             |            |     |
|          |      | <del>⊽⊞</del> Жесткие диски |                  |             |                 |             |            |     |
|          |      | 🔘 GIGABYTE GP               |                  |             |                 |             |            |     |
|          |      | ▶ 🗄 Звуковые адаптеры       |                  |             |                 |             |            |     |
| 5        |      | ▶:≘Клавиатуры ≪             |                  |             |                 |             |            |     |
|          |      | ▶:≡Компьютерные мы.         |                  |             |                 |             |            |     |
|          |      | ▶ Е Логические диски …      |                  |             |                 |             |            |     |
|          |      | Материнские плат            |                  |             |                 |             |            |     |
|          |      | В Оперативная памя.         | ∢ ♦ ► Объекть    | Маршрутна   | я карта жизнен… | ∢ ⇔ ≻ Свойс | ства       |     |
|          |      |                             |                  |             |                 |             |            |     |
|          |      |                             |                  |             |                 |             |            |     |

Посмотреть свойства и параметры комплектующей компьютера или ПО, возможно выделив объект и вызвав его меню 🗐 - Свойства.

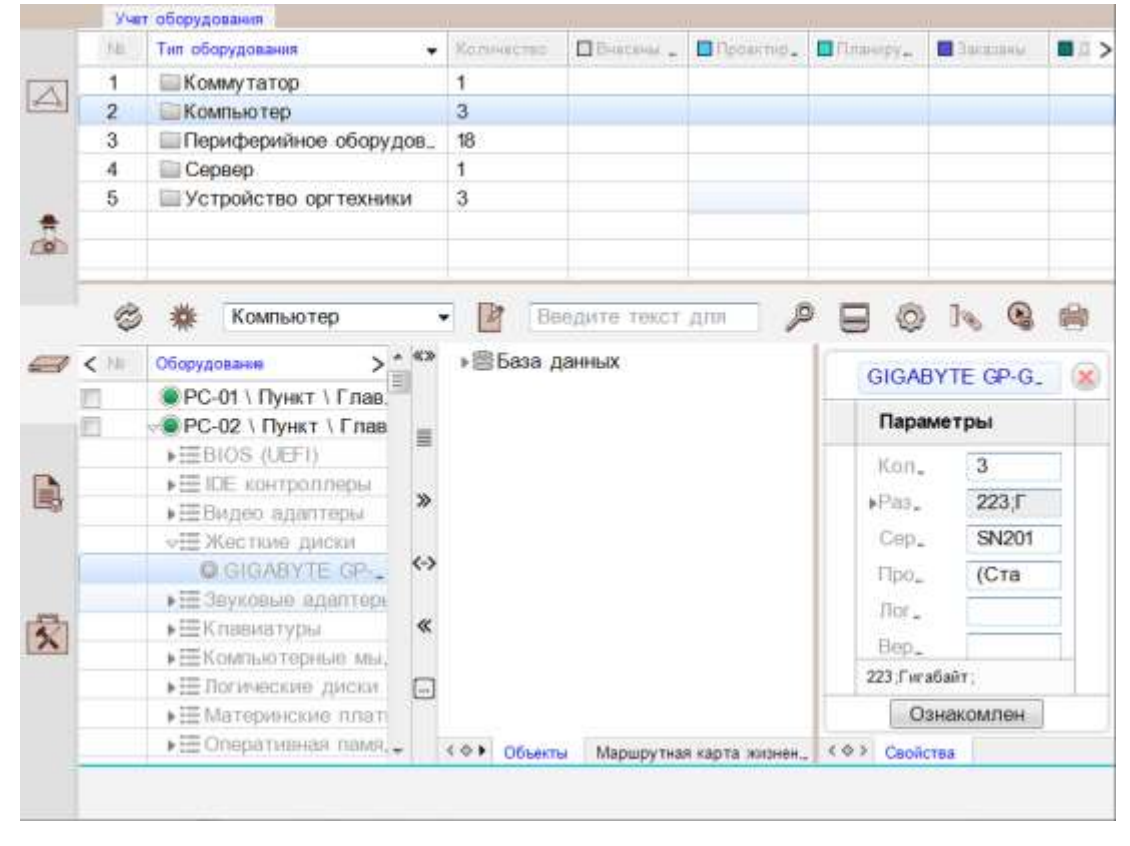

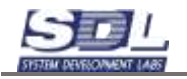

|      | Учет | оборудования   |                  |              |             |             |              |                |                 |
|------|------|----------------|------------------|--------------|-------------|-------------|--------------|----------------|-----------------|
|      | Fill | Тип оборудов   | 13H6117 -        | Konesected   | Discana _   | Docenit_    | 🗖 Планоруц   | E Sacara       | nu 🛛 🗖 Bocta, > |
| 1.01 | 1    | Коммута        | атор             | 1            |             |             |              |                |                 |
|      | 2    | Компьют        | тер              | 3            |             |             |              |                |                 |
|      | 3    | Перифер        | рийное оборудов_ | 18           |             |             |              |                |                 |
|      | 4    | 📄 Сервер       |                  | 1            |             |             |              |                |                 |
|      | 5    | Устройс        | тво оргтехники   | 3            |             |             |              |                |                 |
| -    |      |                |                  |              |             |             |              |                |                 |
|      | 0    | # Kon          | ипьютер          | • 🕑          | Ваедите тек | ст для п    | ₽ 日          | 01             |                 |
|      | < 18 | Оборуд > _     | ≪» → ) База дани | ных          |             |             | GI           | GABYTE         | GP-G.           |
|      | #11  | PC-01          |                  |              |             |             | 1.755        | EXAMPLATING SE |                 |
|      | 10   | PC-02          | -                | GIGABYT      | E GP-GSTES  | 31240GNTD \ | PC-02 \ []VH |                | 1               |
|      |      | ▶⊞BIO          | -                |              |             |             |              |                | 3               |
|      |      | ▶ EEE IDE      |                  | Парамет      | гры         |             |              |                | 223-1           |
| B    |      | ▶⊞Bitµ         | *                | Количес      | тво раздел_ | 3           |              |                | 20,1            |
| -8   |      | v⊞ Жe.         |                  | Dasmon       | лиска       | 223-Euro    | fiaŭ t       | _              | 5N201           |
|      |      | Q.G.           | <->              | Pri Gonnop , | Aleronia.   | DE IDO (10) | 000010       | _              | Стан            |
|      |      | ▶ IIII 3BY     |                  | Сериинь      | ыи номер    | SN201108    | 3932138      |                |                 |
| -    |      | P THE KINE     | «                | Произво      | дитель      | (Станда     | ртные диско  | · · · · ·      |                 |
| ×    |      | P == R OM      | 177              | Логичес      | кое имя     |             |              |                |                 |
|      |      | Fill Mas       | -                | Версия       |             |             |              |                |                 |
|      |      | NIII One       | [m]              |              |             |             |              |                | 1004            |
|      |      | ATT One        |                  |              |             |             |              |                | MIGH            |
|      |      | Piles Children | < ◆ > Ofsems     |              |             |             |              |                |                 |
|      |      |                |                  |              | O3          | накомпен    |              |                |                 |

# Состояние устройства возможно изменить, вызвав Свойства устройства.

|          | Учет | г оборудования 📗 |     |             |              |             |            |          |           |         |             |              |
|----------|------|------------------|-----|-------------|--------------|-------------|------------|----------|-----------|---------|-------------|--------------|
|          | Nº   | Тип оборудован   | ния | •           | Количество   | 🔲 Внесены … | 🔲 Проектир | 🗖 Планир | oy 🔲 3a   | казаны  | 🗖 Дос       | га. >        |
| R        | 1    | Коммута          |     |             |              |             |            |          |           |         |             |              |
| <i>~</i> | 2    | Компьют          |     | РС-02 \ Пун | кт \ Главная | зона 🗴      |            |          |           |         |             |              |
|          | 3    | 🔲 Перифер        | ^   | Снятие испо | ользования   | >           |            |          |           |         |             |              |
|          | 4    | Сервер           |     | Пороимонов  | 200          |             |            |          |           |         |             |              |
|          | 5    | Устройст         |     | Переименова |              |             |            |          |           |         |             |              |
|          |      |                  |     | ИЗМЕНИТЬ ТИ | 111          | >           |            |          |           |         |             |              |
|          | (No  | W Kow            |     | Удаление    |              | >           | T 000 0    | 0 6      |           | По      |             |              |
|          | Ŷ    | * NOM            |     | Выполнить   |              | >           | г для п    |          |           | 10      |             | 3/           |
|          | < Nº | Оборудо > 🔦      |     | Опросить ко | онфигурацию  | )           |            |          | PC-02 \ I | Пункт \ | Г           | $\mathbf{x}$ |
|          |      | PC-01            |     |             |              |             |            |          |           |         |             |              |
|          |      | • • PC-02        |     | погружение  |              | /           |            |          | данны     | екомп   | ьюте        | >            |
|          |      | ▶●PC-03          |     | Показать    | ссылки       | >           |            |          | BIOS      |         |             |              |
|          |      | ;                |     | Состав      |              |             |            |          | BIOS      |         |             |              |
|          |      |                  |     | В учет      |              |             |            |          | BIOS      |         |             |              |
|          |      |                  |     | В избранное |              |             |            |          | Про       |         |             |              |
|          |      |                  |     | Запомнить   |              |             |            |          | Bep       |         |             |              |
|          |      |                  |     | Очистить    |              |             |            |          | S/N       |         |             |              |
| X        |      |                  |     |             |              |             |            |          | ⊾Лос      |         |             | -            |
|          |      | (                |     | История     |              |             |            | -        |           |         |             |              |
|          |      |                  |     | 0 ×         |              |             |            |          | Из        | менить  | <b>&gt;</b> |              |
|          |      |                  |     | Своиства    |              |             | цикла      | < ♦ 1    | Свойств   | a       |             |              |
|          |      |                  |     |             | Свойства     |             |            |          |           |         |             |              |
|          |      |                  |     |             |              |             |            |          |           |         |             |              |

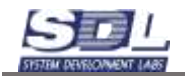

Во вкладке Инвентарные данные выбрать необходимое состояние.

|     | ¥48 | г оборудования  |              |   |             |               |          |           |            |       |       |      |          |                    |
|-----|-----|-----------------|--------------|---|-------------|---------------|----------|-----------|------------|-------|-------|------|----------|--------------------|
|     | 54  | Тип оборудовани | 8            | • | Количество  | E Elinectinal | - 🗖      | Проектир_ | 🗖 Планиру  | - 🔳   | acan. | 144  | <b>n</b> | )::::: <b>&gt;</b> |
|     | 1   | Коммутатор      | p            |   | PC-02 \ []  | ункт \ Глав   | ная з    | она       |            |       | 1     | 1-   | _        |                    |
| 19  | 2   | Компьютер       | 01           | _ |             |               | 100.0    |           |            |       | 100   |      |          |                    |
|     | 3   | Периферий       | ное оборудо  | < | Инвента     | рные данн     | ые       | Дополя    | ительная   | инфо, | . >   | £    |          |                    |
|     | 4   | Сервер          |              |   | -Состоян    | ие по инве,   | 2        | В сети;2  | 24.01.2025 | 3.1   | 1     | 1-   | -        |                    |
| -   | 5   | устроиство      | о оргтехники |   | COCTOR      | ние           |          | В сети    |            |       |       |      | -        |                    |
| 0   |     |                 |              |   | лата        |               |          | 24 01 20  | 25 15 32   | 34    | E     | 1 -  | _        |                    |
|     | B   | 🗱 Компь         | ютер         |   | TOWET       |               |          | LIJULEO   | LO I IO.OL | (H.). |       | ۴.   |          | 6                  |
|     | -   |                 | BEasa a      |   | COLUDIE     |               |          |           |            |       | 1     | -    | 10000010 | -                  |
| -   | <   | Оборудо_ >      | ⊮⊞база д     |   | CODENIA     | s na shewe.   |          |           |            |       |       | т    | ١٢.      | 8                  |
| 10  | -   | PC-01_          |              |   | инвента     | рный номер    |          |           |            |       |       |      | пьюте    |                    |
|     | 271 | PC-02 ■         |              |   | Тип обо     | рудования     |          |           |            |       |       |      |          |                    |
|     |     | 10.00           |              |   | Код кла     | ссификатор    | а        |           |            |       |       | -    |          |                    |
| B   |     | *               |              |   | Год выл     | уска          |          |           |            |       |       | -    |          |                    |
|     |     |                 |              |   | Парт но     | мер           |          |           |            |       |       |      |          |                    |
|     |     | <->             |              |   | Децимал     | тыный номе    | p        |           |            |       | 1     |      |          | 1                  |
|     |     |                 |              |   | ⊧Идентиd    | рикационны    | <u> </u> | -         |            |       |       |      |          | 1                  |
| 150 |     | «               |              |   | Специсс     | ледование     |          |           |            |       |       | -    |          | -                  |
| x   |     |                 |              |   | Спецпро     | еерка         |          |           |            |       | 1     | 1    |          |                    |
|     |     | E               |              |   |             | 8             |          |           |            |       | 1     | - 54 | атеринс. | -                  |
|     |     | 1               |              |   |             |               |          |           |            |       |       | 47   | Ъ        |                    |
|     |     |                 |              |   | Состояние п | ю инвентарном | у учет   | ry        |            |       | 1     |      |          |                    |
|     |     |                 |              | T |             | 1             | Изме     | нить      |            |       | -     |      | _        |                    |
|     |     |                 |              |   |             |               |          |           |            |       |       | -1   |          | _                  |

|      | Уче  | т оборудования   |               |   |                               |                                  | 7 7                                              |    |        |       |        |   |
|------|------|------------------|---------------|---|-------------------------------|----------------------------------|--------------------------------------------------|----|--------|-------|--------|---|
|      | 10   | Тип оборудования |               | - | Количество                    | Панесаны _ [                     | Проектир, Планифу, 🛙                             | 34 | (ILLE) | 4 . I | E Sact |   |
|      | 1    | Коммутатор       |               |   | PC-02 \ 0                     |                                  | 2002                                             | 11 |        |       |        |   |
| 12-F | 2    | Компьютер        |               |   | 1 orue 111                    | yrin i i i ilddridy              | 3044                                             |    | 8      |       |        |   |
|      | 3    | Периферийн       | юе оборудо    | < | Инвента                       | рные данные                      | Дополнительная инф                               | ). | >      |       |        |   |
|      | 4    | Сервер           | ODT TOYNIARIA |   | ⊲Состоян                      | ие по инве_                      | В сети;24.01.2025 : 1                            |    |        |       |        |   |
| ÷    |      | ш эстронство     | оря тохники   |   | состоя                        | ние                              | В сети                                           | -  | =      |       |        |   |
|      | ŝ    | 🗱 Компью         | тер           |   | дата                          |                                  | Выбор альтернати                                 | вы |        | 8     | 4      | 2 |
|      | < 14 | Оборудо > «»     | ⊧≋База д      |   | ссылк                         | а на элеме.<br>рный номер        | Внесен в систему<br>Проектируемый<br>Планируемый |    |        |       |        | 8 |
|      | 8    | ▶ ● PC-02.       |               |   | Тип обо<br>Код кла<br>Год выл | рудования<br>ссификатора<br>уска | Заказан<br>Доставлен<br>На складе<br>В ЗИПе      |    |        |       | re.    | > |
| E3   |      | (″               |               |   | Парт но                       | мер                              | В ремонте                                        |    |        |       |        |   |
|      |      | ~>               |               |   | Децимал<br>⊧Идентиф           | тыный номер<br>рикационны_       | В аренде<br>Передан<br>Продан                    |    |        |       | 8      |   |
| 5    |      | *                |               |   | Специсс                       | ледование<br>верка               | В архиве                                         |    |        |       | 9      |   |
|      |      |                  |               |   | 1000                          | 1800                             |                                                  |    |        | матер | HHC    |   |
|      |      |                  |               |   |                               |                                  |                                                  |    |        | 1ТЬ   |        |   |
|      |      |                  | Ф > Объекть   |   | состояние                     |                                  |                                                  |    |        |       |        |   |
|      |      |                  |               | _ |                               | Изм                              | енить                                            |    | 9      |       |        |   |

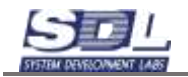

После выбора Состояния нажать кнопку «Изменить». Иконка устройства изменит цвет в зависимости от выбранного состояния. В верхней учетной таблице отобразится актуальная статистика по состояниям устройств.

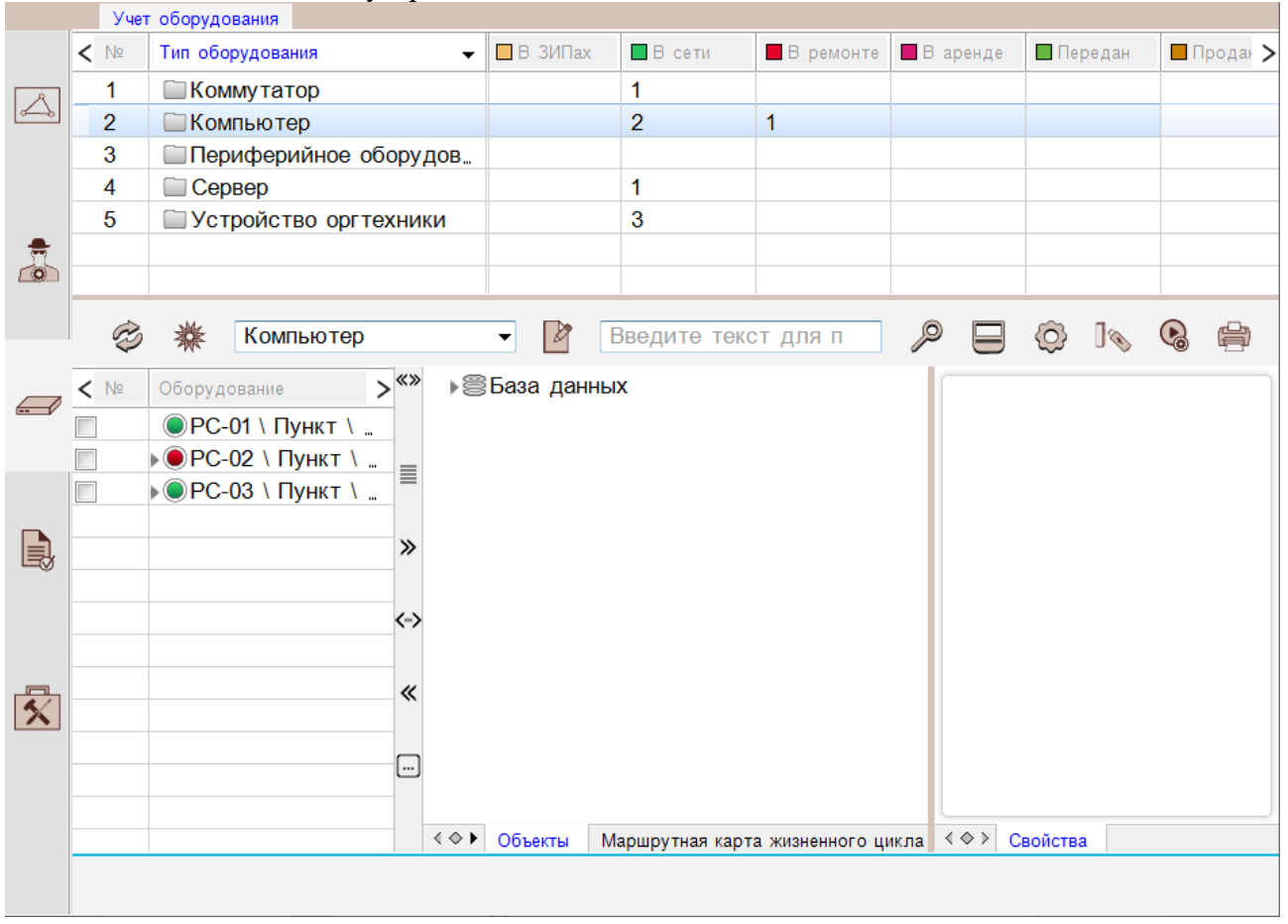

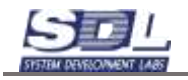

# 5. Отчеты

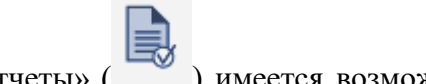

В разделе «Отчеты» ( ) имеется возможность выводить отчеты и фильтровать по ним информацию.

|    | Отчёты    |             |   |              |   |              |   |             |   |   |
|----|-----------|-------------|---|--------------|---|--------------|---|-------------|---|---|
| À  | Типс      | отчёта      | • | Специализи 🔻 | 0 | Расположение | ۲ | Период врем | ٥ | ⊟ |
|    |           |             |   |              |   |              |   |             |   |   |
| 9  |           |             |   |              |   |              |   |             |   |   |
| L. |           |             |   |              |   |              |   |             |   |   |
| Ż  |           |             |   |              |   |              |   |             |   |   |
|    | < <>> Otv | өт <b>ч</b> |   |              |   |              |   |             |   |   |

## 5.1 Отчет по составу оборудования

Отчет по составу оборудования выводит в отчет информацию по оборудованию и установленному ПО.

Для формирования отчета выбираем сверху в меню «Отчет по составу оборудования»

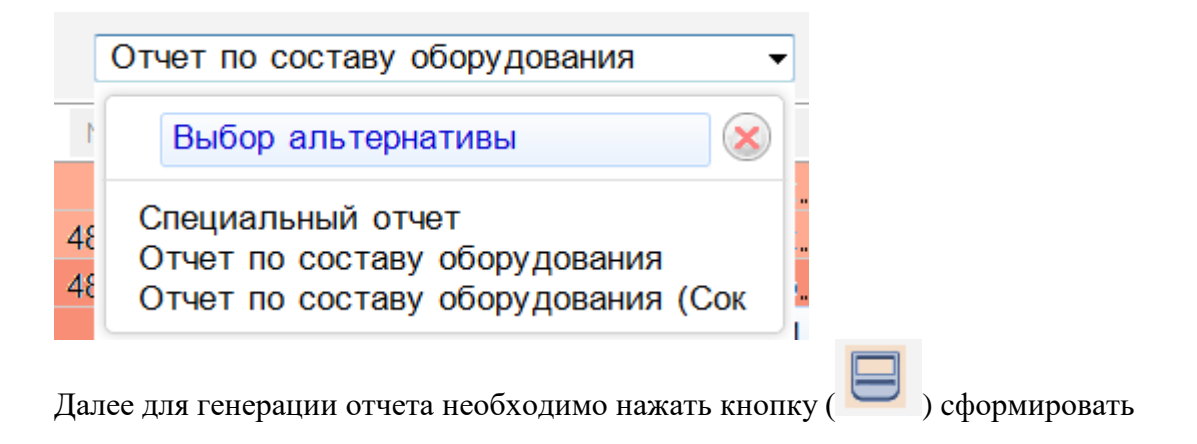

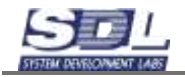

|    |     | E 122                                 |                        |                      |                     |                        | -                   |                       |                  |
|----|-----|---------------------------------------|------------------------|----------------------|---------------------|------------------------|---------------------|-----------------------|------------------|
|    | C   | пециальный отчет                      | •                      | Специализи           | рованный от         | NIET                   | • 0                 | Расположе             | ние              |
|    | 10  | Hamaoure                              | Адрес                  | Mecrono.no.          | Ответствен.         | Владелец               | Контантная,         | A2                    | A8               |
|    | 1   | ∞Пункт                                |                        |                      |                     |                        |                     |                       |                  |
|    | 2   | Компьютеры                            | Модель                 | Серийн.              | IP - адр.           | Сетевое.               | MAC                 | BIOS: Пр.             | BIOSE            |
|    | 2   | - PC-01                               | 200000000000           |                      | 192.168.            |                        |                     | Salar Personal Server |                  |
|    | 2   | Операционные сис_<br>Microsoft Wind_  | Архите,<br>64-bit      | Номер с_<br>7601     | Версия<br>6.1.7601  | Серийн.,<br>00371-8.,  | Систем,<br>C:\Wind, |                       |                  |
|    | 2   | Процессоры                            | Описан_                | Произв_              | Архите_             | Количес.               | Количес_            |                       |                  |
| *  |     | intel(R) Core(TM_                     | Intel64                | Genuine_             | x64                 | 4                      | 8                   |                       |                  |
| 00 | 2   | Сетевые адаптеры<br>Intel(R) Ethernet | Тип ада,<br>Ethernet,  | Скорость<br>100:Мби  | Статус<br>Connect., |                        |                     |                       |                  |
|    | 2   | Сетевые интерфе.<br>192 168 230 40/24 | IP - адр.<br>192 168 . | MAC                  | Шлюз<br>192.168 _   | Маска п.<br>255.255.   |                     |                       |                  |
|    | 2   | Видео адаптеры<br>Intel(R) HD Grap    | Видео п_<br>1024;Ме_   | ID yctp.,<br>VideoC_ | Частота_<br>60,ГГц  | Версия _<br>21.20.16 _ | Видео а_<br>VGA     | Описан.<br>1920 x 1.  | Видео<br>Intel(R |
| 9  | 2   | Материнские платы<br>Base Board       | Произв.,<br>Gigabyt.,  | Модель<br>B250-HD_   | Серийн.<br>Default  |                        |                     |                       |                  |
|    | 2   | <ul> <li>BIOS (UEFI)</li> </ul>       | Произв_                | Серийн_              | Версия              |                        |                     |                       |                  |
|    |     | BIOS Date: 11/08/_                    | Amer ic.               | Default _            | ALASK.              |                        |                     |                       |                  |
|    | 2   | <ul> <li>Жесткие диски</li> </ul>     | Количес.               | Размер _             | Серийн.             | Произв.,               |                     |                       |                  |
|    |     | KINGSTON SA40,                        | 1                      | 223;Гиг.             | 3035323_            | (Станда_               |                     |                       |                  |
| -  | 486 | TOSHIBA DT01A_                        | 3                      | 931;Гига_            | 2020202             | (Станда_               |                     |                       |                  |
|    |     | <ul> <li>Mass Storage De.</li> </ul>  | 0                      |                      |                     | (Станда_               |                     |                       |                  |
|    | 2   | IDE контроллеры<br>ATA Channel 0      | Произв_<br>(Станда_    | Протокол             |                     |                        |                     |                       |                  |
|    | 486 | ATA Channel 1                         | (Станда_               | IDE                  |                     |                        |                     |                       |                  |
|    |     | ATA Channel 2                         | (Станда_               | IDE                  |                     |                        |                     |                       |                  |
|    | 486 | ATA Channel 3                         | (Станда_               | IDE                  |                     |                        |                     |                       |                  |
| -  |     | ATA Channel 4                         | (Станда_               | IDE                  |                     |                        |                     |                       |                  |
| 5  | 486 | ATA Channel 5                         | (Станда_               | IDE                  |                     |                        |                     |                       |                  |
|    |     | Стандартный ко.                       | Станда.,               | IDE                  |                     |                        |                     |                       |                  |
|    | 2   | Логические диски                      | Общий .                | Тип дис_             | Файлов              | Серийн_                | Тип нос.            | Описан.               |                  |
|    |     | - C:                                  | 223 ГИГ_               | Local Di_            | NTES                | 442988                 | Fixed ha.           | Local FI_             |                  |
|    | 486 | = D.<br>= E:                          | 930;Гиг_               | Local Di_<br>Remova_ | NTFS                | E6CD68_                | Fixed ha_           | Local FIL<br>Remova   |                  |
|    | 2   | <ul> <li>Оперативная памя,</li> </ul> | Объем "                | Распол.              | Иденти.             | Частота                |                     |                       |                  |
|    | 103 | Orușt -                               |                        |                      |                     |                        |                     |                       |                  |

#### Получившийся отчет можно сохранить в формат Excel, Csv или Html С: 223;Гиг...

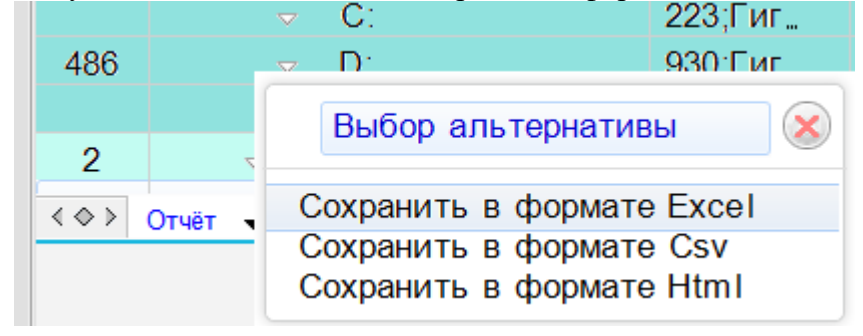

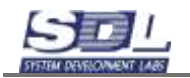

Отчёты

No Hansaure

Специальный отчет

# 5.2 Отчет по составу оборудования сокращенный

Отчет по составу оборудования выводит в отчет информацию только по оборудованию. ПО в данный отчет не выводится.

Для формирования отчета выбираем сверху в меню «Отчет по составу оборудования»

Craeut

Mecr

.

Anpec

| [        | Отчет по составу оборудования (Сокр 🔻                                                    |
|----------|------------------------------------------------------------------------------------------|
| 1        | Выбор альтернативы                                                                       |
| 48<br>48 | Специальный отчет<br>Отчет по составу оборудования<br>Отчет по составу оборудования (Сок |

Далее для генерации отчета необходимо нажать кнопку (

| лапизи  | рованный от            | Nér      | • 0         | Расположе | HI/ |
|---------|------------------------|----------|-------------|-----------|-----|
| ono no. | Ответствен.            | Владелец | Kostarious, | A2        | 9   |
| ийн,    | IP - адр.<br>192.168., | Сетевое. | MAC         | BIOS Np., | E   |
| p c_    | Версия                 | Серийн., | Систем.,    |           |     |

) сформировать

|    |     | OT TYPIKT                             |           |           |           |          |           |           |         |
|----|-----|---------------------------------------|-----------|-----------|-----------|----------|-----------|-----------|---------|
|    | 2   | 👳 Компьютеры                          | Модель    | Серийн.   | IP - адр. | Сетевое. | MAC       | BIOS Пр.  | BIOSE   |
|    | 2   | <ul> <li>PC-01</li> </ul>             |           |           | 192.168.  |          |           |           |         |
|    | 2   | о Операционные сис.                   | Архите,   | Homep c_  | Версия    | Серийн"  | Систем.,  |           |         |
|    |     | <ul> <li>Microsoft Wind,</li> </ul>   | 64-bit    | 7601      | 6.1.7601  | 00371-8_ | C:\Wind_  |           |         |
|    | 2   | Процессоры                            | Описан_   | Произв_   | Архите_   | Количео. | Количес.  |           |         |
| *  |     | Intel(R) Core(TM_                     | Intel64   | Genuine_  | x64       | 4        | 8         |           |         |
| 10 | 2   | - Сетевые адаптеры                    | Тип ада,  | Скорость  | Статус    |          |           |           |         |
|    |     | Intel(R) Ethernet,                    | Ethernet_ | 100;M6u_  | Connect   |          |           |           |         |
|    | 2   | Сетевые интерфе,                      | IP - адр_ | MAC       | Шлюз      | Маска п. |           |           |         |
|    |     | 192.168.230.40/24                     | 192.168   | E0.D5.5_  | 192 168 _ | 255.255_ |           |           |         |
|    | 2   | Видео адаптеры                        | Видео п_  | ID устр.  | Частота_  | Версия _ | Видео а_  | Описан.   | Видео   |
|    |     | <ul> <li>Intel(R) HD Grap.</li> </ul> | 1024;Me_  | VideoC_   | 60,ГГц    | 21.20.16 | VGA       | 1920 x 1_ | Intel(R |
| 6  | 2   | Материнские платы                     | Произв.,  | Модель    | Серийн.   |          |           |           |         |
|    |     | Base Board                            | Gigabyt_  | B250-HD_  | Default _ |          |           |           |         |
|    | 2   | <ul> <li>BIOS (UEFI)</li> </ul>       | Произв_   | Серийн_   | Версия    |          |           |           |         |
|    |     | BIOS Date: 11/08/_                    | Amer ic.  | Default _ | ALASK_    |          |           |           |         |
|    | 2   | <ul> <li>Жесткие диски</li> </ul>     | Количес.  | Размер _  | Серийн.   | Произв., |           |           |         |
|    |     | <ul> <li>KINGSTON SA40,</li> </ul>    | 1         | 223;Гиг.  | 3035323_  | (Станда_ |           |           |         |
| -  | 486 | TOSHIBA DT01A_                        | 3         | 931;Гига_ | 2020202   | (Станда_ |           |           |         |
|    |     | <ul> <li>Mass Storage De.</li> </ul>  | 0         |           |           | (Станда_ |           |           |         |
|    | 2   | IDE контроллеры                       | Произв_   | Протокол  |           |          |           |           |         |
|    |     | ATA Channel 0                         | (Станда_  | IDE       |           |          |           |           |         |
|    | 486 | ATA Channel 1                         | (Станда_  | IDE       |           |          |           |           |         |
|    |     | ATA Channel 2                         | (Станда_  | IDE       |           |          |           |           |         |
|    | 486 | ATA Channel 3                         | (Станда_  | IDE       |           |          |           |           |         |
| -  |     | ATA Channel 4                         | (Станда_  | IDE       |           |          |           |           |         |
| 5  | 486 | - ATA Channel 5                       | (Станда_  | IDE       |           |          |           |           |         |
|    |     | Стандартный ко.                       | Станда.,  | IDE       |           |          |           |           |         |
|    | 2   | Логические диски                      | Общий .   | Тип дис_  | Файлов    | Серийн_  | Тип нос.  | Описан.   |         |
|    |     | - C:                                  | 223 THE_  | Local Di_ | NTES      | 442988   | Fixed ha. | Local FI_ |         |
|    | 486 | D:                                    | 930:Tur_  | Local Di_ | NTES      | E6CD68_  | Fixed ha_ | Local FL  |         |
|    |     | E.                                    |           | Remova_   |           |          |           | Remova.   |         |
|    | 2   | • Оперативная памя,                   | Объем "   | Распол.,  | Иденти.   | Частота  |           |           |         |
|    | 103 | Orușt -                               |           |           |           |          |           |           |         |

Получившийся отчет можно сохранить в формат Excel, Csv или Html

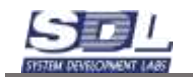

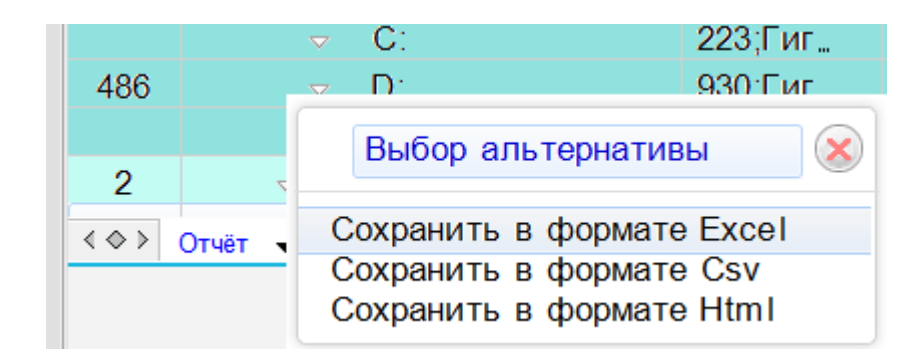

# 5.3 Подключение ICMP мониторинга. Отчет по доступности устройств и наработке.

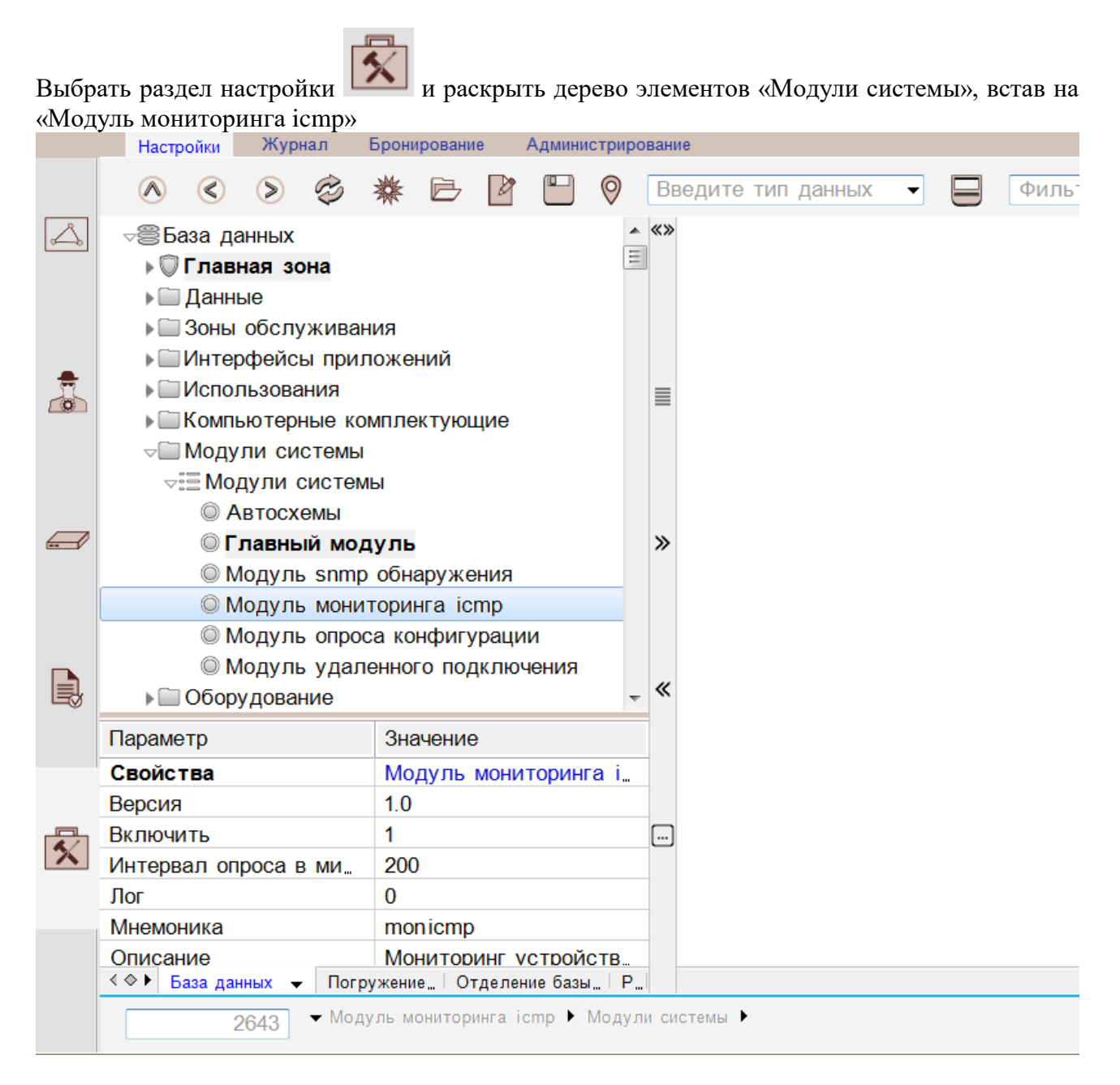

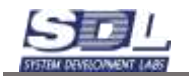

Для включения модуля мониторинга, вызвать свойства модуля, и на вкладке «Дополнительные параметры», установить галочку для параметра «Включить». В этом же окне имеется возможность задать интервал запроса в миллисекундах. Для подтверждения нажать «Изменить».

|   | Настройки Журнал                                                                                                    | Бро               | ниров               | зание        | Админи | стриро | вание  |                |       |        |
|---|----------------------------------------------------------------------------------------------------|-------------------|---------------------|--------------|--------|--------|--------|----------------|-------|--------|
|   | r 🔇 🔊 🕸                                                                                                    | *                 | Ē                   | 3            |        | 0      | Введ   | ите тип данных |       | Фильтр |
|   | ⊸⊜База данных ▶ ♥ Главная зона                                                                                            |                   |                     |              |        | •      | «»     |                |       |        |
|   | <ul> <li>Данные</li> <li>Зоны обслужива</li> <li>Интерфейсы при</li> <li>Использования</li> <li>Компьютерные и</li> </ul> | ния<br>лож        | ений                | ň<br>//ouuve |        |        |        |                |       |        |
|   | ✓ Модули системы<br>√ Модули системы<br>√ Модули системы<br>√ Модули системы                                              | ы<br>МЫ           | ICKT                | лощие        |        |        |        |                |       |        |
|   | Павный мо<br>О Павный мо<br>О Модуль snm                                                                                  | <b>дул</b><br>роб | і <b>ь</b><br>інару | жения        |        |        | »      |                |       |        |
|   | © Модуль мон                                                                                                    |                   |                     | Молуль       | мони   | торици | ta iom | 0              |       |        |
|   | © Модуль опре                                                                                                    | oca .             |                     | модуле       |        | торин  | aicii  | ЧI             |       |        |
|   | © Модуль уда                                                                                                    | пені              | <                   | Допол        | пнител | тьные  | пара   | метры          |       |        |
|   | Оборудование                                                                                                    |                   |                     | Включ        | ить    |        |        | <b>v</b>       |       |        |
|   | Параметр                                                                                                    | 3                 |                     | Описа        | ние    |        |        | Мониторинг ус- | гройс |        |
|   | Свойства                                                                                                    | Ν                 |                     | Мнемо        | ника   |        |        | moniemp        |       |        |
|   | Версия                                                                                                    | 1                 |                     | Bonour       | -      |        |        | 1.0            |       |        |
| 4 | Включить                                                                                                    | 1                 |                     | Берсия       | н      |        |        | 1.0            |       |        |
|   | Интервал опроса в ми                                                                                                    | 2                 |                     | Интер        | вал оп | poca e | 3      | 200            |       |        |
|   | JIOF                                                                                                    | C                 |                     | Лог          |        |        |        |                |       |        |
|   | Мнемоника                                                                                                    | n                 |                     |              |        |        |        |                |       |        |
|   | Описание<br><>> База данных - Пог                                                                                         | л<br>N жи         |                     |              |        |        |        |                |       |        |
|   | 2643 ▼ Mo                                                                                                    | дуль              |                     |              |        | (      | Изм    | енить          |       |        |

Далее, включить мониторинг для каждого требуемого устройства. Для это раскрыть раздел дерева «Оборудование» - «Активное» - «Компьютеры», и в свойствах компьютера, на вкладке «Сетевые данные» - установить галочку для параметра «Пинг».

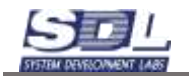

|              | Настройки Журнал В                                                                                                    | Брони        | іров | ание Администрирование                |        |
|--------------|----------------------------------------------------------------------------------------------------|--------------|------|---------------------------------------|--------|
|              | \land < > 🕸                                                                                                    | 貅            | F    | 💵 🕅 🙆 Ввелите тип ланных 👻 🗖          | Фильтр |
|              | Эсны обслуживан                                                                                                    | ия           |      | ПК-1 \ Пункт \ Главная зона           | 8      |
|              | <ul> <li>Питерфейсы прил</li> <li>Попользования</li> </ul>                                                                                                    | ож€          | <    | Сетевые данные Конструктив Инвентарны | >      |
|              | <ul> <li>Сомпьютерные компьютерные компьютерные</li></ul> | лпл          |      | Версия оборудован                     |        |
|              | ▶ 🖾 Модули системы                                                                                                    |              |      | Версия ПО                             |        |
|              | Оборудование                                                                                                    |              |      | Сетевое имя                           |        |
|              | ⊲ Компьютеры                                                                                                    |              |      | Технология                            |        |
|              |                                                                                                    |              |      | MAC - adpec                           |        |
|              | ●ПК-1 \ Пуні<br>●ПК-2 \ Пуні                                                                                                    | (Т \<br>КТ ' |      | ▶ IPv4 - адрес и мас 192.168.230.86   |        |
|              | ▶ 🖾 Серверы                                                                                                    |              |      | Комьюнити                             |        |
|              | Периферийное с                                                                                                    | бot          |      |                                       |        |
| _            | Пользователи при<br>Представления                                                                                                    | ло>          |      |                                       |        |
|              | <ul> <li>Пункты</li> </ul>                                                                                                    |              |      | время ожидания по                     |        |
|              | Параметр                                                                                                    | Зн           |      |                                       |        |
|              | Свойства                                                                                                    | ПК           |      |                                       |        |
|              | IPv4 - адрес и маска                                                                                                    | 19;          |      |                                       |        |
|              | lp4 aдpec                                                                                                    | 19;          |      |                                       |        |
| $\mathbf{A}$ | Занятость                                                                                                    | CE           |      |                                       |        |
|              | Исправность                                                                                                    | Дc           |      |                                       |        |
|              | Общее состояние                                                                                                    | В            |      |                                       |        |
|              | Пинг<br><◇▸ База данных → Погру                                                                                                    | 1<br>'жен    |      | Время ожидания по пингу, мс           | -      |
|              | 5333 ▼ ПК-1                                                                                                    | ▶ П          |      | Изменить                              |        |

Актуальное состояние устройства можно наблюдать на «Схеме связей оборудования». В случае, если оборудование станет недоступно, изменится его состояние и цветовая индикация на схеме.

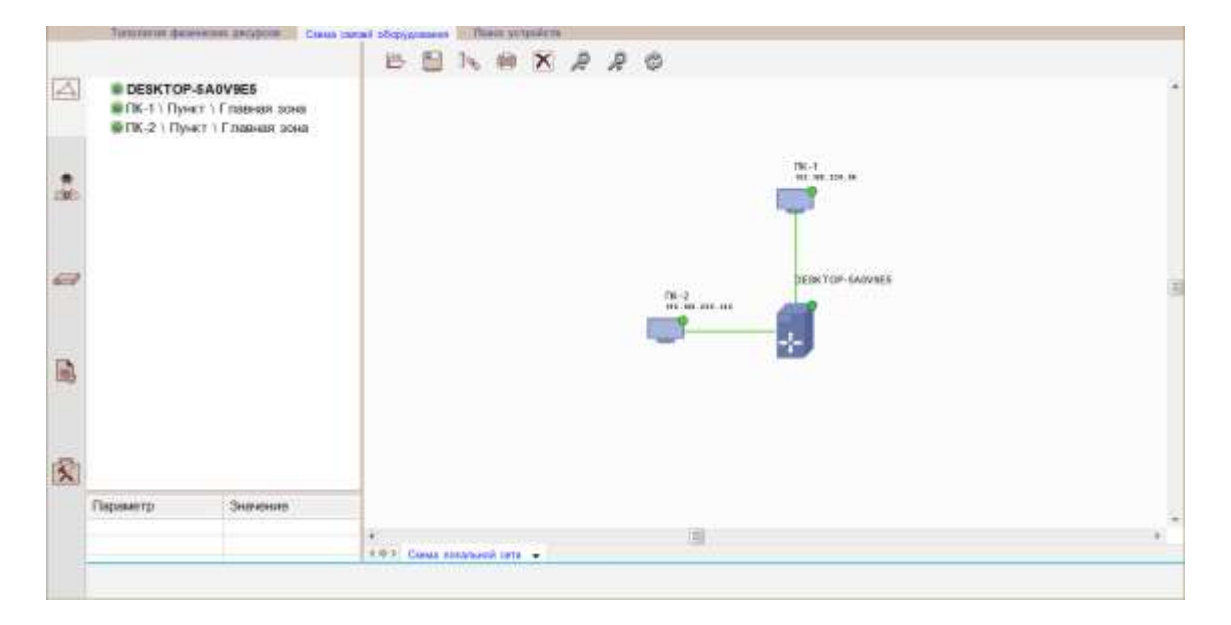

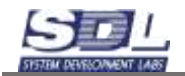

Для формирования отчета по наработке оборудования за период, необходимо перейти в раздел «Настройки», выбрать кнопку «Операции» - «Выдать наработку оборудования»

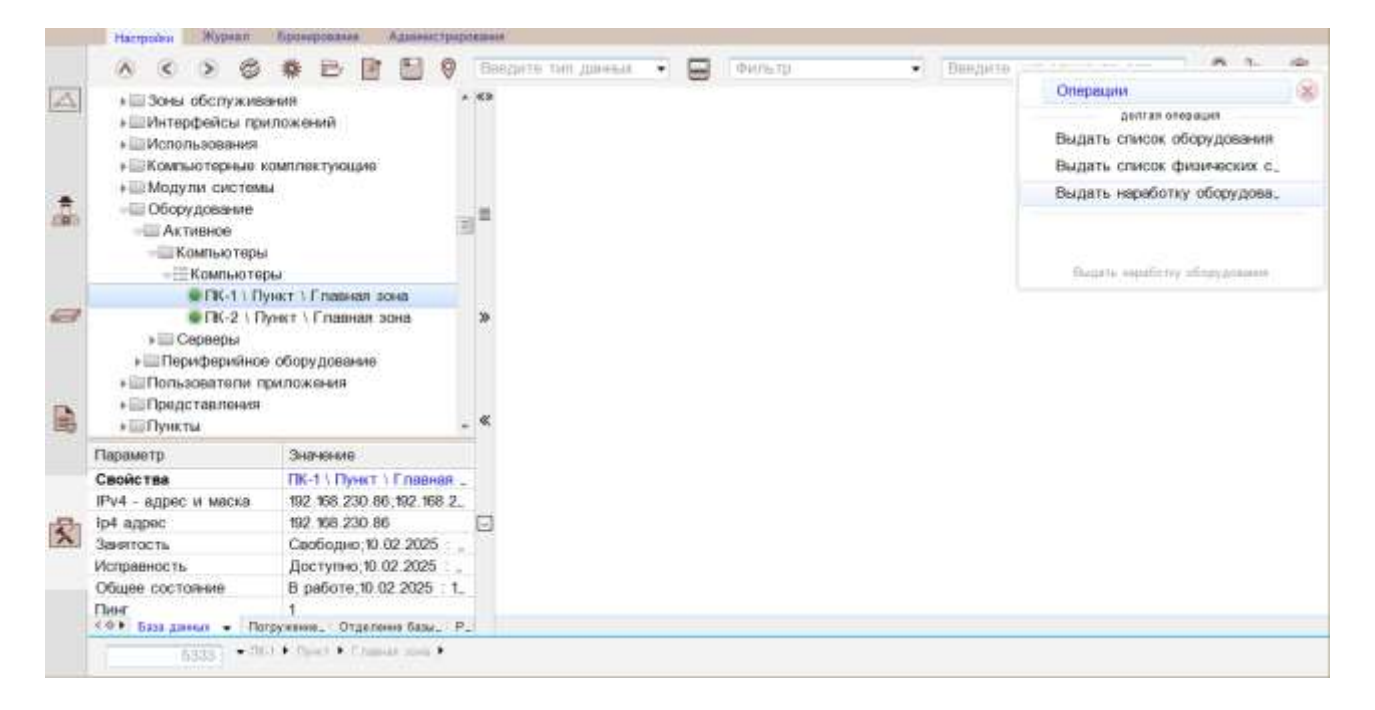

Задать дату и время для начала интервала и конца, и нажать кнопку «Задать интервал дат»

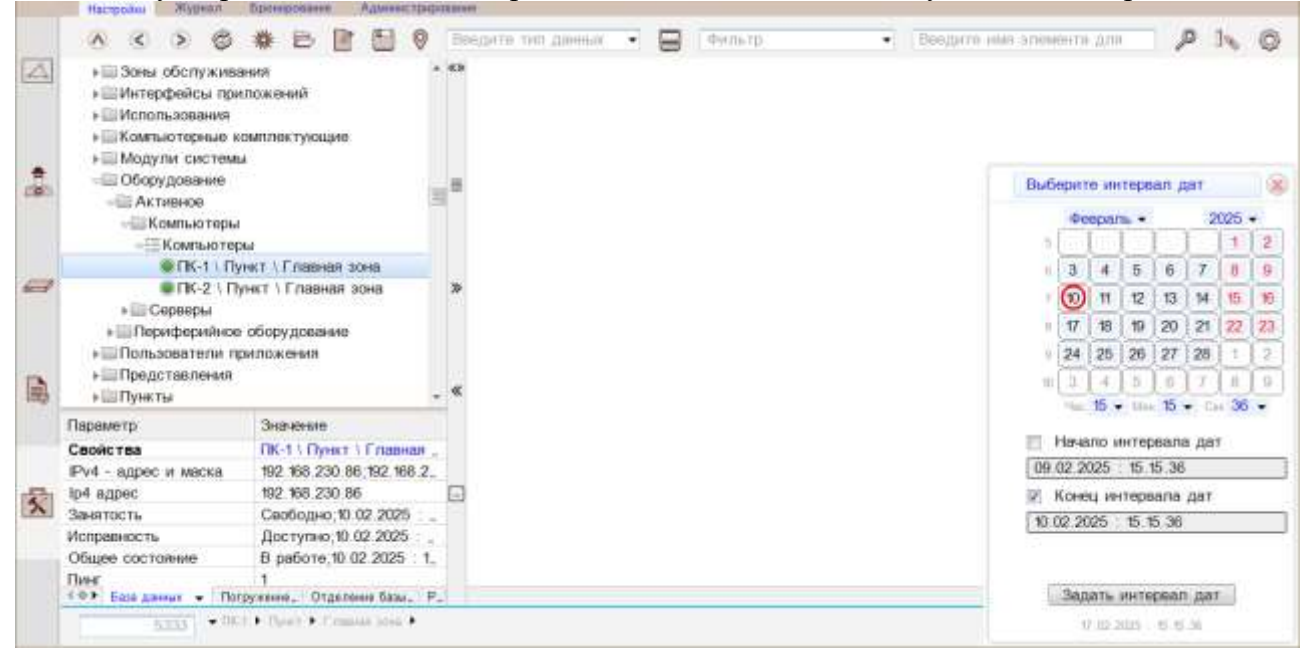

Отчет по наработке оборудования будет сформирован на экране.

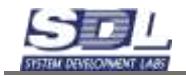

|    | V 4 5                               | GABE                          | - 21 | .9   | Bellaire fait garet.b           | •     | - minut      | A.S.            | -                    | Decorrect     | ian sinneitro (p | # TEACH        | P 14 0 |
|----|-------------------------------------|-------------------------------|------|------|---------------------------------|-------|--------------|-----------------|----------------------|---------------|------------------|----------------|--------|
|    | -Шбеза данных                       |                               | **   | 10.1 | The statement                   |       | the pressore |                 | Distant print in the | David Species | i dana arawa     | Direct Agency. |        |
| £. | <ul> <li>CLARKER 30</li> </ul>      | HR                            |      | 1.   | BTR-11 Dyeat 1 Frankest scient  |       | Компьютер    | 192.108.230.86  | 45 OM                | 10 cm         | 94:30:26         | 14:30.41       |        |
|    | »ШДатение                           |                               |      | 2    | BTK-2 ) Dyear   Fransault acies |       | Компьютер    | 192.106.230.142 |                      |               | 94:30:31         |                |        |
|    | <ul> <li>шээнэ эрслэ;</li> </ul>    | #M58evith                     |      |      |                                 |       |              |                 |                      |               |                  |                |        |
|    | <ul> <li>Endemodelegen</li> </ul>   | (Delition ment)               |      |      |                                 |       |              |                 |                      |               |                  |                |        |
|    | + El Notore-scele                   | 887                           |      |      |                                 |       |              |                 |                      |               |                  |                |        |
|    | * SUMPLICITED                       | Pie contruentAethe            |      |      |                                 |       |              |                 |                      |               |                  |                |        |
|    | <ul> <li>III Migyrer cec</li> </ul> | TEME                          | ω.   |      |                                 |       |              |                 |                      |               |                  |                |        |
| 8  | -El OSapy posses                    | 40                            | а.   |      |                                 |       |              |                 |                      |               |                  |                |        |
|    | -CACINEROE                          |                               |      |      |                                 |       |              |                 |                      |               |                  |                |        |
|    | -Koaea.et                           | repea                         |      |      |                                 |       |              |                 |                      |               |                  |                |        |
|    | - Easter                            | отеры                         |      |      |                                 |       |              |                 |                      |               |                  |                |        |
|    | # FK-1                              | 1 Dyner 1 Engelsen            |      |      |                                 |       |              |                 |                      |               |                  |                |        |
|    | # FK-2                              | Three T Fragester             |      |      |                                 |       |              |                 |                      |               |                  |                |        |
|    | + III Crossopo                      |                               |      |      |                                 |       |              |                 |                      |               |                  |                |        |
| ŧ. | <ul> <li>Перекфере</li> </ul>       | averagy/preaver               | 2    |      |                                 |       |              |                 |                      |               |                  |                |        |
|    | + III Rensconner                    | IN INVESTIGATION              |      |      |                                 |       |              |                 |                      |               |                  |                |        |
|    | <ul> <li>III Roepcraenee</li> </ul> | -pitt                         |      |      |                                 |       |              |                 |                      |               |                  |                |        |
|    | + III TYPETtyl                      |                               |      |      |                                 |       |              |                 |                      |               |                  |                |        |
|    | <ul> <li>Pecypical</li> </ul>       |                               |      |      |                                 |       |              |                 |                      |               |                  |                |        |
|    | * III CATH                          |                               |      |      |                                 |       |              |                 |                      |               |                  |                |        |
|    | El Cette anexito                    | *                             |      |      |                                 |       |              |                 |                      |               |                  |                |        |
|    | * El Stiewerthi                     |                               | *    |      |                                 |       |              |                 |                      |               |                  |                |        |
|    |                                     |                               |      |      |                                 |       |              |                 |                      |               |                  |                |        |
| 17 | Deserver 10                         | Serence                       |      |      |                                 |       |              |                 |                      |               |                  |                |        |
| 15 | Carolic tes                         | DK-11 Desert 1 First          |      |      |                                 |       |              |                 |                      |               |                  |                |        |
| 3  | Did . airport of al                 | 102 WA 731 AF 927             |      |      |                                 |       |              |                 |                      |               |                  |                |        |
|    | ind menter                          | 107 MK 230 M                  |      |      |                                 |       |              |                 |                      |               |                  |                |        |
|    | Seattor to                          | Catelonet 10.02.2             |      |      |                                 |       |              |                 |                      |               |                  |                |        |
|    | ACTEMBER ADD. To.                   | Gor Tyrein 10 07 2            | 63   |      |                                 |       |              |                 |                      |               |                  |                |        |
| 2  | Officient concionation              | 5 patiente 10.02 20           |      |      |                                 |       |              |                 |                      |               |                  |                |        |
| 1  | hter                                |                               |      |      |                                 |       |              |                 |                      |               |                  |                |        |
| Ľ, | Cochoever the ver                   | 5 catter \$1 12 2025.         |      |      |                                 |       |              |                 |                      |               |                  |                |        |
|    |                                     | - AND CONTRACTOR              |      |      |                                 |       |              |                 |                      |               |                  |                |        |
|    |                                     |                               |      |      |                                 |       |              |                 |                      |               |                  |                |        |
|    |                                     |                               |      |      |                                 |       |              |                 |                      |               |                  |                |        |
|    | and many second second              | Then exceed an and the second | 1114 | 100  | and any one hands               | An an |              |                 |                      |               |                  |                |        |